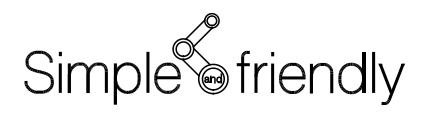

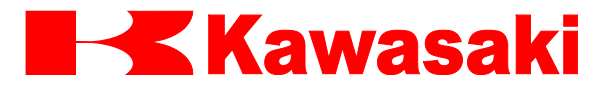

川崎机器人控制器 E 系列

# TCP/IP 通信功能 手册

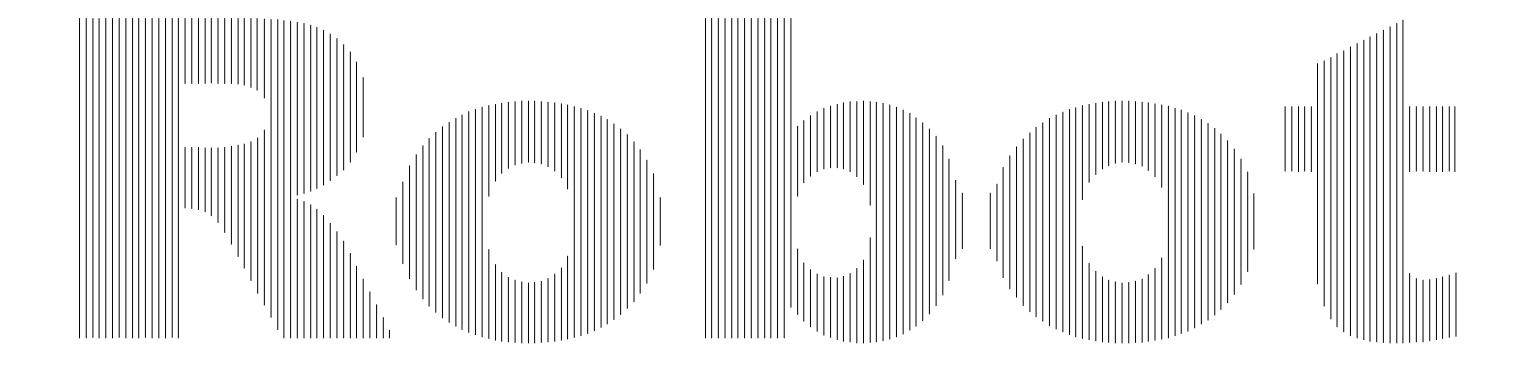

川崎重工业株式会社

# 前言

本手册介绍 E 系列控制器的 10BASE-T/100BASE-TX 以太网连接的 TCP/IP 通信功能。

本手册尽可能详细地介绍使用本功能的标准操作方法。但无论怎样,都不可能把所有需避免的可能操作、条件或情况都完全地介绍出来。所以,在操作中碰到任何未介绍的问题或 情况时,请联络川崎公司。请参阅本手册封底上的联系信息。

在仔细阅读本手册的同时,还必须熟读与机器人一起发运的 E 控制器的基本手册(包括安全手册),只有当全部手册完整阅读并充分理解后,才能使用机器人。

- 川崎公司郑重建议:所有参与机器人操作、示教、维护、维修、点检的人员,预先参加川 崎公司准备的培训课程。
- 3. 川崎公司保留未经预先通知而改变、修订或更新本手册的权利。
- 4. 事先未经川崎公司书面许可,不可以将本手册全部或其中的一部分再版或复制。
- 请把本手册小心存放好,使之保持在随时备用状态。机器人如果需要重新安装、或搬运 到不同地点、或卖给其他用户时,请务必将本手册附上。一旦出现丢失或严重损坏,请 和您的川崎公司代理商联络。

<sup>1.</sup> 本手册并不构成对使用机器人的整个应用系统的担保。因此,川崎公司将不会对使用这 样的系统而可能导致的事故、损害和(或)与工业产权相关的问题承担责任。

Copyright © 2012 KAWASAKI HEAVY INDUSTRIES, LTD. 川崎重工版权所有

# 符号

在本手册中,带下述符号的内容应特别注意。

为确保机器人的正确安全操作、防止人员伤害和财产损失,请遵守下述方框符号表达的安全信息。

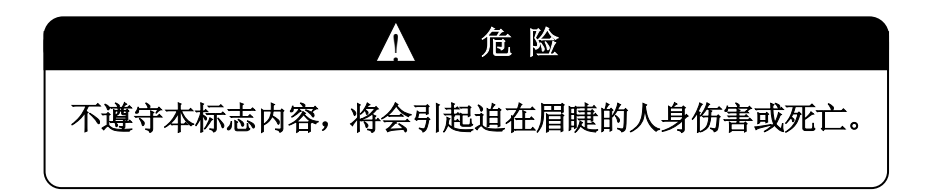

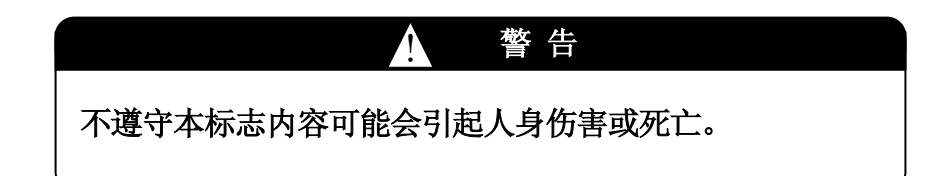

\_\_\_\_\_[注 意]\_\_\_\_\_

表示关于机器人规格、处理、示教、操作和维护的注 意信息。

# ▲ 警告

1. 本手册给出的图表、流程和详细解释可能并不绝对精确和有效。当出现未 说明的问题或疑问时,请和川崎公司联系。

 本手册中描述的与安全有关的内容,只适用于特定的机器人工作,并不适 用于全部机器人的工作。为了确保全部工作的安全,请阅读和完整理解安 全手册、全部相关的法律、规章和如同各章中安全说明的相关材料,并且 为实际工作准备合适的安全措施。

|              | 目录                                                           |          |
|--------------|--------------------------------------------------------------|----------|
| 前言           |                                                              | 1        |
| 何万           |                                                              | Δ        |
| 1.0          | 以太网连接的 TCP/IP 通信功能的概要                                        | 5        |
| 1.1          | 远程终端功能                                                       | 5        |
| 1.2          | 套接字通信功能                                                      | 5        |
| 1.2.1        | TCP 通信命令                                                     | 6        |
| 1.2.2        | UDP 通信命令                                                     | 7        |
| 1.3          | TCP/IP 通信支持规格                                                | 8        |
| 2.0          | 以太网配置及与机器人控制器的连接                                             | 9        |
| 2.1          | 无集线器直接连接                                                     | 9        |
| 2.2          | 用集线器连接网络1                                                    | 10       |
| 3.0          | IP 地址的设置与连接确认1                                               | 11       |
| 3.1          | IP 地址和子网掩码的设置                                                | 11       |
| 3.2          | 网络上的连接确认1                                                    | 13       |
| 4.0          | KCwinTCP/KRterm 远程终端功能的使用1                                   | 15       |
| 4.1          | KCwinTCP/KRterm 是什么?                                         | 15       |
| 4.2          | 系统配置要求1                                                      | 15       |
| 4.3          | 软件的安装和机器人 IP 地址的登录 1                                         | 16       |
| 4.3.1        | KCwinTCP 软件的安装和机器人 IP 地址的登录 1                                | 16       |
| 4.3.2        | KRTERM 的安装和机器人 IP 地址的登录 1                                    | 17       |
| 4.4          | KCwinTCP/Krterm 的操作1                                         | 18       |
| 4.4.1        | 日常操作1                                                        | 18       |
| 4.4.2        | 菜单                                                           | 20       |
| 4.4.2.1      | 文件 (F) 2                                                     | 20       |
| 4.4.2.2      | 通信(C) 2                                                      | 21       |
| 4.4.2.3      | 显示(V)                                                        | 24       |
| 4.4.2.4      | 符切(H)                                                        | 24       |
| 4.4.3        | 世旦/水平滚动余                                                     | 24       |
| 4.4.4<br>4.5 | 你感业小                                                         | 24<br>95 |
| 4. J<br>4. 6 | (江恩以附前事坝,                                                    | 20<br>26 |
| 4.0          | 八」 虹 冗 衣 轵 阳 庆 们 奋 八 奴 功 · · · · · · · · · · · · · · · · · · | 20       |
| 5.0          | DUP 的数据通信命令                                                  | 28       |
| 5.1          | 用 UDP_SENDTO 和 UDP_RECVFROM 命令产生的通信错误 等                      | 33       |

# E 系列控制器 川崎机器人 TCP/IP 通信功能手册

| 6.0<br>6.1<br>6.2<br>6.2.1<br>6.2.2 | TCP 中的数据通信命令         套接字通信中的通信错误         套接字通信命令使用例         当机器人为服务器时         当机器人为客户端时 | 34<br>48<br>50<br>50<br>53 |
|-------------------------------------|-----------------------------------------------------------------------------------------|----------------------------|
| 7.0                                 | 错误信息                                                                                    | 55                         |

#### 1.0 以太网连接的TCP/IP通信功能的概要

为了使用以下功能,用 10BASE-T/100BASE-TX电缆将主CPU板的以太网端口与外围设备 (PC等)连接从而来创建如下图所示的以太网。

远程终端功能 套接字通信功能

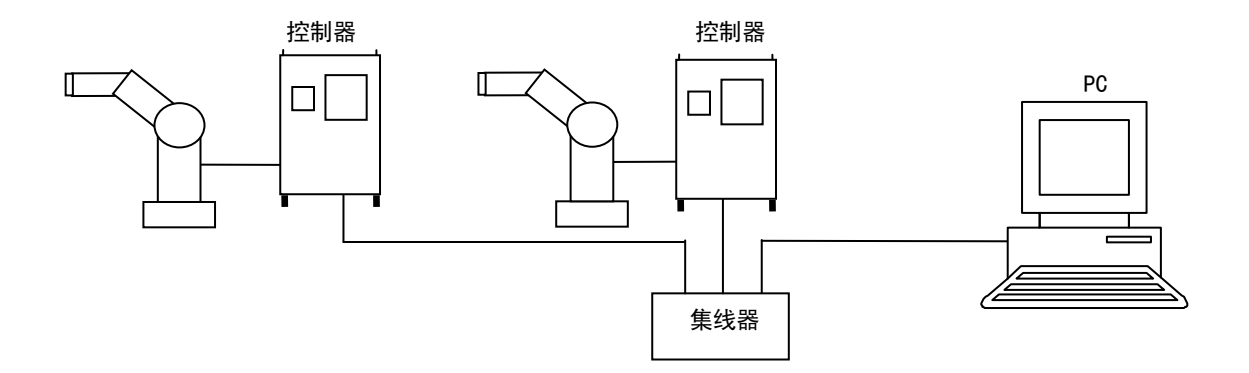

#### 1.1 远程终端功能

通过在Windows计算机中安装由川崎公司提供的KCwinTCP/KRterm软件,除了RS232通信 (标准特征)的终端功能外,通过以太网连接的TCP/IP通信可以从PC输入AS监控指令等操 作。

#### 1.2 套接字通信功能

本通信功能提供基于TCP/IP通信用的套接字(socket)接口的命令。此功能能使数据在 机器人控制器和其他设备间进行通信。

提供2种通信命令。

- 1. TCP通信命令
- 2. UDP通信命令

在TCP通信中,当通信错误产生时,自动地重新发送数据。当重视通信的确定性时使用该命令。在UDP通信中,错误产生后也不重新发送数据。当重视通信速度时使用该命令。

# 1.2.1 TCP 通信命令

有以下TCP通信命令:

- ・TCP\_LISTEN 创建套接字并等待连接请求
- ・TCP\_ACCEPT 检查是否接收到连接请求
- •TCP\_CONNECT 创建套接字并发送连接请求
- TCP SEND 发送数据字符串
- ・TCP\_RECV 接收数据字符串
- •TCP CLOSE 中断套接字通信
- •TCP\_END\_LISTEN 结束等待连接请求
- 例:机器人作为服务器

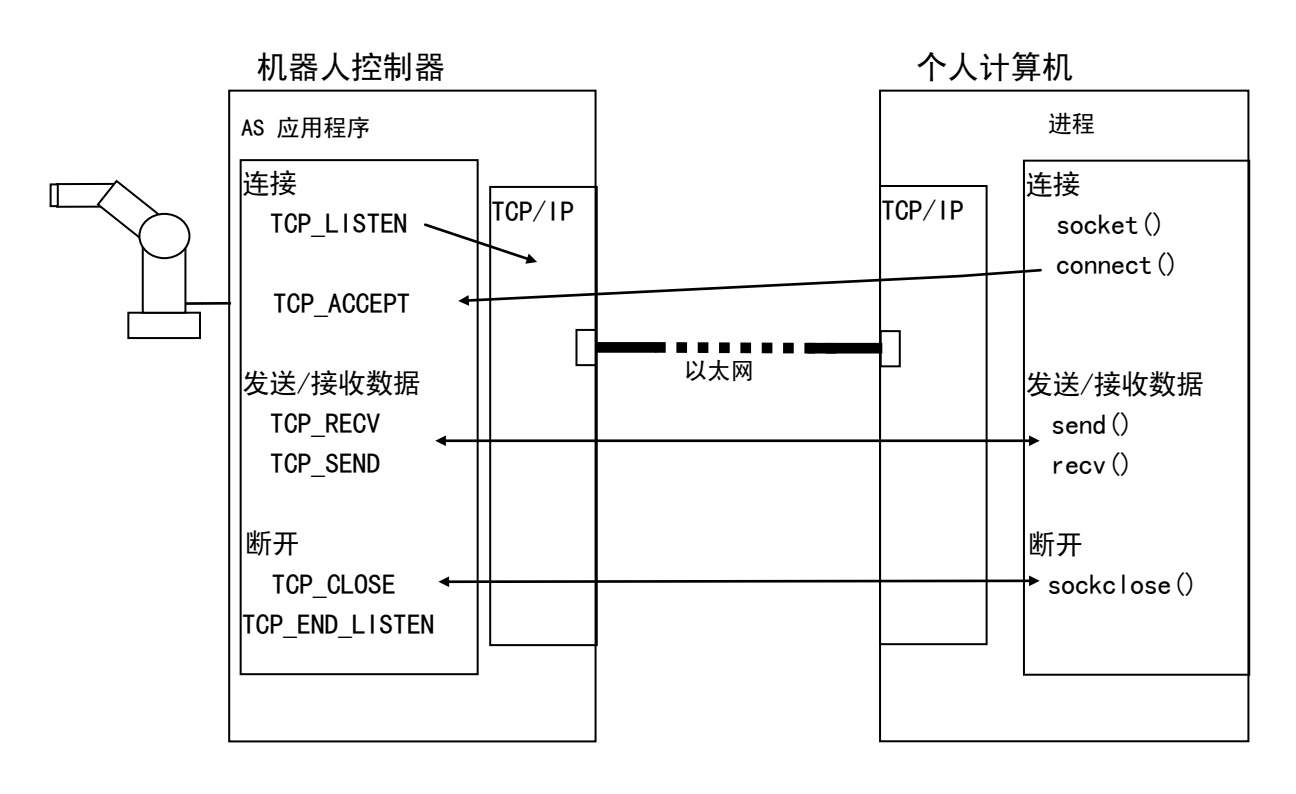

E系列控制器 川崎机器人 TCP/IP 通信功能手册

例: 机器人作为客户

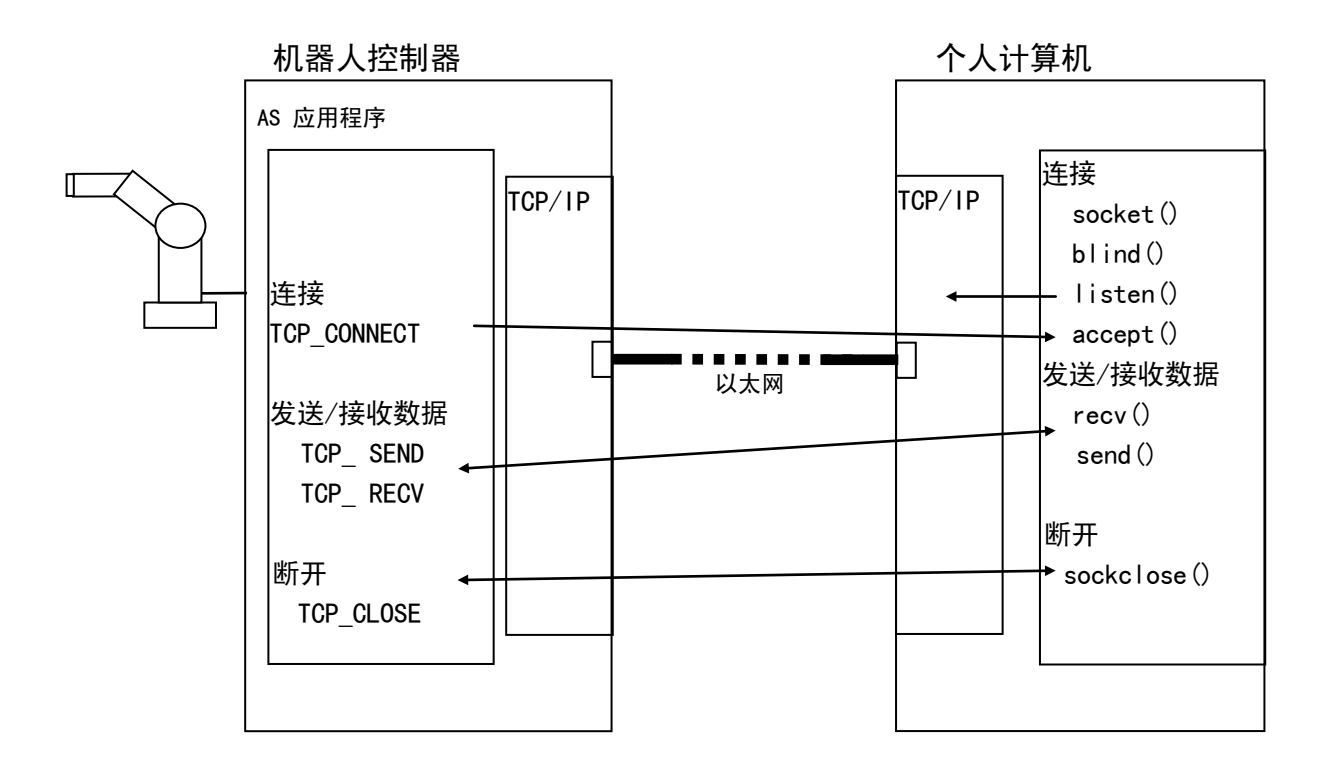

# 1.2.2 UDP 通信命令

有2种UDP通信命令: UDP\_SENDTO(发送数据)和UDP\_RECVFROM(接收数据)。

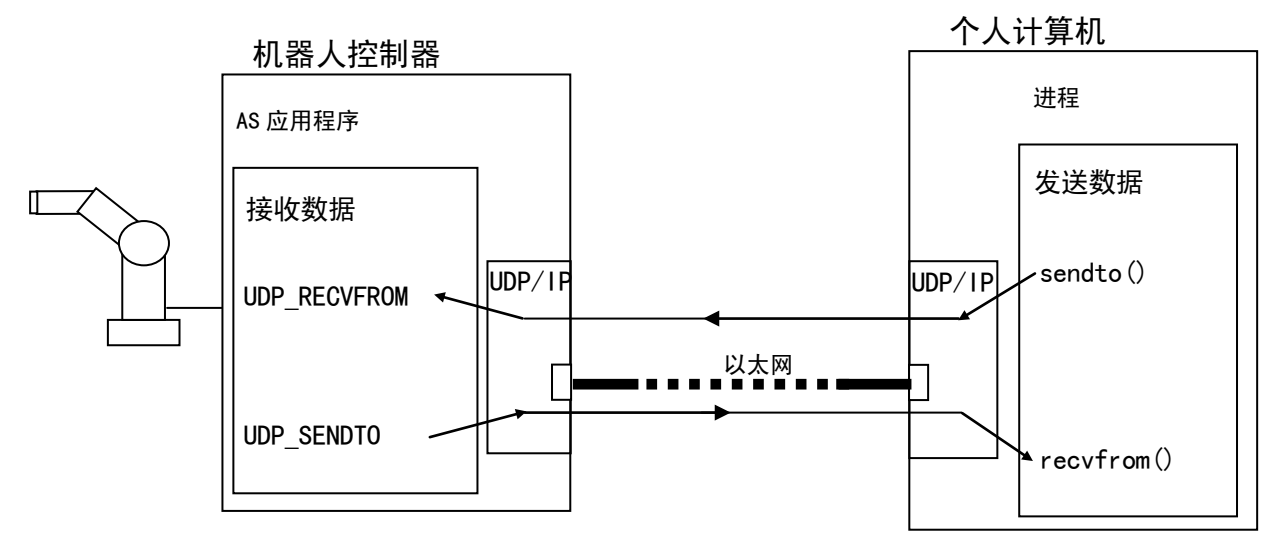

# 1.3 TCP/IP 通信支持规格

- 1. 10BASE-T/100BASE-TX以太网
- 2. 网络连接传送速率: 10 Mbps/100 Mbps
- 3. 用RJ045 连接器连接
- 4. 协议: IP, ARP, RARP, ICMP, TCP, UDP, TELNET (服务器)

E 系列控制器 川崎机器人 TCP/IP 通信功能手册

#### 2.0 以太网配置及与机器人控制器的连接

本章以个人计算机(外部计算机)与机器人控制器连接为例介绍如何创建以太网。

可以用2种方法将个人计算机与机器人控制器相连接:

- 1. 不使用集线器将两台控制器连接到一台计算机上
- 2. 通过以太网用集线器将两台以上的计算机系统连接(包括机器人控制器)

#### 2.1 无集线器直接连接

下图显示无集线器的连接。

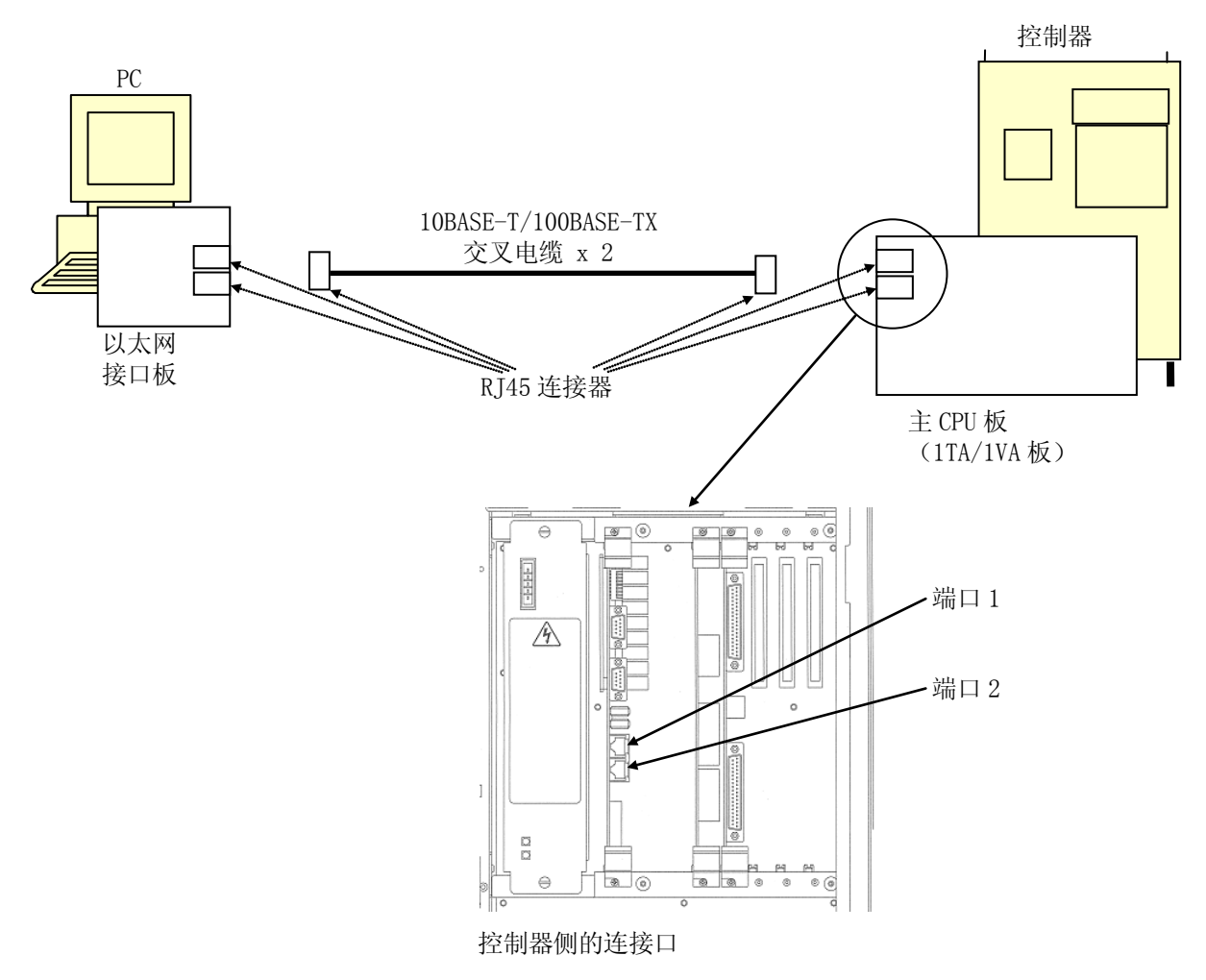

在此情况下,使用 10BASE-T/100BASE-TX交叉电缆连接。

# 2.2 用集线器连接网络

下图显示用集线器连接 10BASE-T/100BASE-TX电缆的网络。

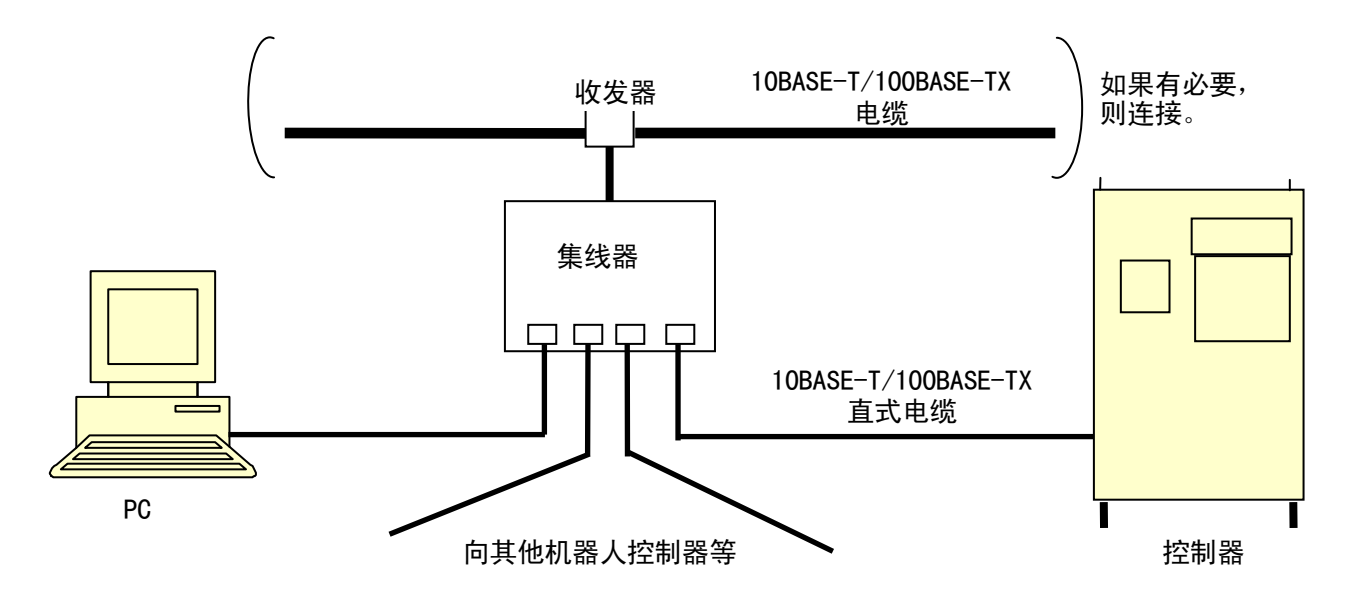

在此情况下,用10BASE-T/100BASE-TX直式电缆连接。

#### 3.0 IP地址的设置与连接确认

为了设置IP地址和确认连接,将机器人控制器和基于Windows操作系统的个人计算机与网络连接。连接硬件后,为了使用TCP/IP通信功能,一定要在网络上设置机器人控制器的IP地址。

#### 3.1 IP 地址和子网掩码的设置

使用TCP/IP通信功能前,要登录控制器的IP地址和子网掩码。

为了设置IP地址和子网掩码,从示教器或RS232C连接的个人计算机的KCwin/KCwinTCP/ KRterm远程终端画面来执行NETCONF监控指令。

下例为端口1的设置例。

#### 例

```
>NETCONF 🖵
IP address = 192.168.0.2
Change? (If not, press RETURN only)
172. 23. 123. 123
IP address = 172, 23, 123, 123
Change? (If not, press RETURN only)
Host name =
Change? (If not, press RETURN only)
KAWASAKI 🖵
Host name = KAWASAKI
Change? (If not, press RETURN only)
Subnet mask = 255.255.240.0
Change? (If not, press RETURN only)
255. 255. 255. 0
Subnet mask= 255.255.255.0
Change? (If not, press RETURN only)
Gateway IP = 0.0.0.0
Change? (If not, press RETURN only)
```

E系列控制器 川崎机器人 TCP/IP 通信功能手册

```
255. 255. 255. 0
      Gateway IP = 255.255.255.0
      Change? (If not, press RETURN only)
      DNS server 1 \text{ IP} = 0.0.0.0
      Change? (If not, press RETURN only)
      172. 23. 123. 1 🖵
      DNS server 1 IP = 172.23.123.1
      Change? (If not, press RETURN only)
      DNS server 2 IP = 0.0.0.0
      Change? (If not, press RETURN only)
      172. 23. 123. 2
      DNS server 2 IP = 172.23.123.2
      Change? (If not, press RETURN only) 니
      Domain name =
      Change? (If not, press RETURN only)
      kawasaki_robot ⊣
      Domain name = kawasaki robot
      Change? (If not, press RETURN only)
      MAC address = 00:09:0f:00:ff:01
      (W1018) Turn control power ON/OFF to change network setting.
      >
要设置端口 2, 输入NETCONF 2: 来代替NETCONF。
```

可以用示教器设置IP地址。请参阅《操作手册》(辅助功能 0812 网络设置)。 登录IP地址后,关闭控制器电源再打开来重新启动机器人控制器。

#### 3.2 网络上的连接确认

一旦机器人控制器的以太网连接接口打开并正常启动,连接Windows 个人计算机到相同的网络,在MS-DOS对话框画面用ping 指令确认连接。在用ping 指令检查前,Windows 个人计算机需要设置以太网连接(登录IP地址和子网掩码)并重新启动。

- 1. Windows 个人计算机中打开MS-DOS Prompt画面。
- 2. 在MS-DOS对话框画面输入:

>ping IP\_address

IP\_address是要连接的机器人控制器的IP地址。如果正确连接的话,则显示以下信息。

例

C:>ping 172.023.003.004 Pinging 172.023.003.004 with 32 bytes of data: Reply from 172.023.003.004: bytes=32 time=53ms TTL=64 Reply from 172.023.003.004: bytes=32 time=5ms TTL=64 Reply from 172.023.003.004: bytes=32 time=24ms TTL=64 Reply from 172.023.003.004: bytes=32 time=11ms TTL=64 Ping statistics for 172.023.003.004: Packets: Sent = 4, Received = 4, Lost = 0 (0% loss), Approximate round trip times in milli-seconds: Minimum = 5ms, Maximum = 53ms, Average = 23ms

如果连接不正确的话,则将显示错误信息如超时错误。

```
例 C:>ping 172.023.003.005

Pinging 172.023.003.005 with 32 bytes of data:

Request timed out.

Request timed out.

Request timed out.

Request timed out.

Ping statistics for 172.023.003.005:

Packets: Sent = 4, Received = 0, Lost = 4 (100% loss),

Approximate round trip times in milli-seconds:

Minimum = Oms, Maximum = Oms, Average = Oms
```

此错误因如下原因而产生。检查并修改错误,然后重试直到连接成功为止。

- 1. 集线器的电源未打开。
- 2. 网络电缆连接器故障或连接不正确。
- 3. 使用不适当的电缆。
- 4. 机器人或个人计算机的IP地址等设置不正确。

通常,集线器或以太网连接接口设备上有发光管(LED)。通过检查这些发光管的亮灯状况来检查信号状态。当不能连接时,使用这些故障排除信息。

#### 4.0 KCwinTCP/KRTERM远程终端功能的使用

KCwinTCP/KRterm有以太网连接的远程终端功能。当安装在Windows个人计算机上时,软件允许从个人计算机向机器人进行远程操作。在进行终端操作前,有必要用IP地址来确定哪一台机器人要使用。当机器人连接成功时,可以进行输入监控指令等的终端操作。在必要的操作完成后,用指定命令结束连接。

在1台控制器上一次可以连接3台个人计算机。换句话说,当连接1台控制器到3台个 人计算机时,到终止连接为止不可能从其他个人计算机进行远程终端操作。.

KCwinTCP/KRterm远程终端功能的使用方法介绍如下。

### 4.1 KCwinTCP/KRTERM 是什么?

KCwinTCP/KRterm是川崎机器人控制器专用的个人计算机终端软件。当在个人计算机上安装此软件并且用以太网连接个人计算机到控制器上时,通过TCP/IP通信可以进行以下操作。

- ・从个人计算机输入AS监控指令
- ·保存/装载控制器存储器内容到/从个人计算机等

### 4.2 系统配置要求

| 硬件             | 搭载80486以上CPU(处理器), Microsoft Windows操作系统的个人<br>计算机。                                                                                                    |
|----------------|----------------------------------------------------------------------------------------------------|
| <b>撮</b> 作玄统   | KCwinTCP)<br>Microsoft Windows 95/98/NT4.0/2000/XP                                                                                                    |
| 床旧不见           | KRterm)<br>Microsoft Windows 2000/XP/Vista/7                                                                                                    |
| 已确认的可<br>操作机型* | KCwinTCP)<br>Toshiba Personal Computer Dynabook Satellite 2520<br>(Windows98)<br>Compaq Armada 1500C (Windows98)<br>IBM ThinkPad 365X (Windows95)<br>KRterm)<br>DELL Inspiron 8000 (Windows2000)<br>Lenovo ThinkCentre (WindowXP)<br>Gateway GT5228J (Windows Vista/7) |

注\* 对使用未经确认的机型川崎公司将不负任何责任。

#### 4.3 软件的安装和机器人 IP 地址的登录

#### 4.3.1 KCwinTCP 软件的安装和机器人 IP 地址的登录

在您的Windows个人计算机的理想的路径中标安装由川崎公司提供的(复制) KCwinTCP。 安装后,双击KCwinTCP图标。KCwinTCP启动,如下窗口显示。

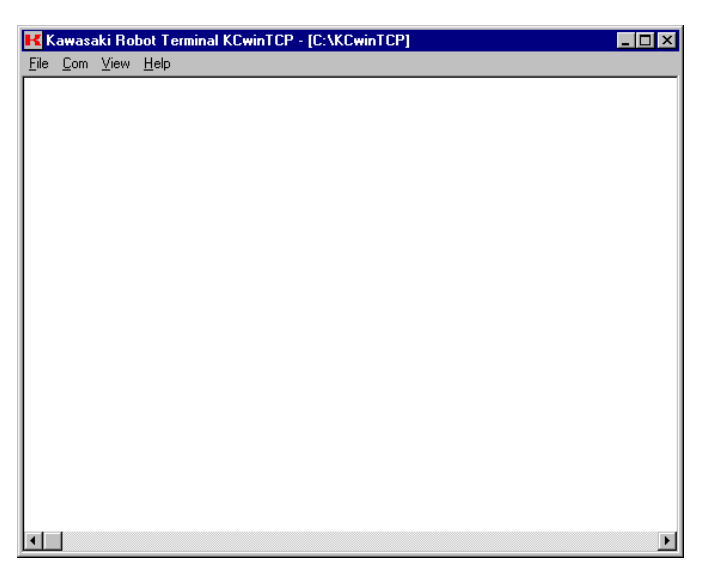

登录要连接的机器人控制器。从菜单栏中选择[Com(通信)]→[Options(选项)]。

| IF AUGLESS                                                               | Marno                                        |        |
|--------------------------------------------------------------------------|----------------------------------------------|--------|
| 172.029.212.153                                                          | robot3                                       | Add    |
| 192.168.000.002<br>172.023.123.123<br>172.026.102.101<br>172.029.212.153 | : robot0<br>: robot1<br>: robot2<br>: robot3 | Insert |
|                                                                          |                                              | Edit   |
|                                                                          |                                              | Delete |

在显示的窗口中,输入网络上的IP地址和机器人控制器名并点击<OK>。(可以登录几个。)

# 4.3.2 KRTERM的安装和机器人IP地址的登录

在您的Windows个人计算机的理想的路径中标安装由川崎公司提供的(复制)KRterm软件 (setupJ.exe)。之后,按照安装程序的说明进行安装。

| Rterm 1.1.8                                   |                                                                                                    |
|-----------------------------------------------|----------------------------------------------------------------------------------------------------|
|                                               | Simple <sup>®</sup> friendly<br>Kawasaki Robot                                                                                            |
| It is strongly recomme program.               | nded that you exit all programs before running this installation                                                                          |
| Click Next to continue t                      | he installation. Click Cancel to quit the installation program.                                                                           |
|                                               |                                                                                                    |
|                                               |                                                                                                    |
| WARNING: This progra<br>Unauthorized reproduc | am is protected by copyright law and international treaties.<br>ction or distribution of this program, or any portion of it is prohibited |
|                                               | Kawasaki Heavy Industries Ltd.,                                                                                                    |
| antan installer                               | Next                                                                                                    |

安装完毕后,用你的鼠标选择KRterm图标并双击。KRterm启动,如下窗口显示。

| 👫 Kawasaki Robot Terminal KRterm - [D:¥KRTerm] - KRterm | _ 🗆 🗙 |
|---------------------------------------------------------|-------|
| <u>Eile Edit Com V</u> iew Tool <u>H</u> elp            |       |
|                                                         |       |
|                                                         |       |
|                                                         |       |
|                                                         |       |
|                                                         |       |
|                                                         |       |
|                                                         |       |

登录要连接的机器人控制器。从菜单栏中选择[Com(通信)]→[Options(选项)]。 在显示的窗口中,输入网络上的IP地址和机器人控制器名并点击<OK>。(可以登录几个。)

| Kawasaki Robo<br>File Edit Con O | ot Terminal KRterm – [D:¥save data¥KRterm–1.2.2i] – KRterm<br>ptions                                                                                                    | <u> </u> |
|----------------------------------|----------------------------------------------------------------------------------------------------|----------|
|                                  | COM TCP/IP                                                                                                    |          |
|                                  | JP Address         172.         26.         203.         113           Port No         23         Insert         Insert           Name         robot3         Edit         Delete           157.115.242.225:23:robot1         192:168.0.223:econ         172:23:123:23:robot2           172:23:123:23:robot2         172:23:123:23:robot2         172:23:123:23:robot3 |          |
| 4                                | OK Cancel                                                                                                    | Þ        |

#### 4.4 KCwinTCP/KRTERM 的操作

#### 4.4.1 日常操作

- 1. 打开控制器电源,不要初始化控制器。TELNET服务器功能启动并且控制器正在等待从 客户个人计算机来的连接。
- 2. 启动KCwinTCP/KRterm

双击KCwinTCP/KRterm 图标。KCwinTCP/KRterm启动,如下窗口显示。在此窗口的菜单 栏中选择[Com(通信)]→[Sel Connection(选择连接)(E)]。

| S | el Connect                                            |                      | × |
|---|-------------------------------------------------------|----------------------|---|
|   | IP Address                                            | Name                 |   |
|   | 172.023.123.123                                       | robot1               |   |
|   | 192.168.000.002                                       | : robot0             |   |
|   | 172.025.125.125<br>172.026.102.101<br>172.029.212.153 | : robot2<br>: robot3 | 1 |
|   |                                                       |                      |   |
|   |                                                       |                      |   |
|   |                                                       |                      |   |
|   |                                                       |                      |   |
|   | ОК                                                    | Cancel               |   |

用光标键选择要连接的机器人的IP地址。点击 <OK>。

个人计算机试图连接指定的IP地址。当连接成功时,注册:显示以下几个信息。在此信 息后输入"as",并且机器人将返回对话框。

| le <u>⊊om ⊻iew H</u> elp<br>Connected to 1KA-Terminal ´´ (192.168.0.2)<br>ngin: as | 🗲 Kawasaki Robot                      | Terminal KOwinTCP - [00 | 05.006.007.008:robot1] - | [C:\KOwinTOP] | _ 🗆 × |
|------------------------------------------------------------------------------------|---------------------------------------|-------------------------|--------------------------|---------------|-------|
| Connected to 1KA-Terminal ´´ (192.168.0.2)<br>gin: as                              | <u>F</u> ile <u>C</u> om <u>V</u> iew | <u>H</u> elp            |                          |               |       |
| ιgin: as                                                                           | • Connected                           | o 1KA-Terminal          | 11 (192.168.0.2          | 2)            |       |
| gin: as                                                                            |                                       |                         |                          |               |       |
|                                                                                    | ogin: as                              |                         |                          |               |       |
|                                                                                    |                                       |                         |                          |               |       |
|                                                                                    |                                       |                         |                          |               |       |
|                                                                                    |                                       |                         |                          |               |       |
|                                                                                    |                                       |                         |                          |               |       |
|                                                                                    |                                       |                         |                          |               |       |
|                                                                                    |                                       |                         |                          |               |       |
|                                                                                    |                                       |                         |                          |               |       |
|                                                                                    |                                       |                         |                          |               |       |
|                                                                                    |                                       |                         |                          |               |       |
|                                                                                    |                                       |                         |                          |               |       |
|                                                                                    |                                       |                         |                          |               |       |
|                                                                                    |                                       |                         |                          |               |       |
|                                                                                    |                                       |                         |                          |               |       |
|                                                                                    |                                       |                         |                          |               |       |
|                                                                                    |                                       |                         |                          |               |       |
|                                                                                    |                                       |                         |                          |               |       |
|                                                                                    |                                       |                         |                          |               |       |
|                                                                                    |                                       |                         |                          |               |       |
|                                                                                    |                                       |                         |                          |               |       |
|                                                                                    |                                       |                         |                          |               |       |
|                                                                                    |                                       |                         |                          |               |       |
|                                                                                    |                                       |                         |                          |               |       |

现在,可以从个人计算机输入AS监控指令。

当在个人计算机和控制器间上载或下载示教数据时,输入与AS终端中相同的SAVE/LOAD (保存/装载)监控指令。

# ・当执行 SAVE (保存) 指令时・当执行 LOAD (装载) 指令时

| Kawasaki Robot Terminai Krterm - [197.115.242.235Kawasaki] - [D'fwork#Krterm] - Krterm - [1] 🗡 | Kawasaki Kobot Terminal KRterm - [157.115.242.235Kawasaki] - [D#work#KRterm] - KRterm - [1] X                                                                                                    |
|------------------------------------------------------------------------------------------------|----------------------------------------------------------------------------------------------------|
| File Edit Com View Icol Help                                                                   | File Luit our view (10) hep                                                                                                    |
| <u> </u>                                                                                       | j≝≝≞₽₩₽ <i>≸₿₿</i> ₽₩₽                                                                                                    |
|                                                                                                |                                                                                                    |
|                                                                                                | >load data01.as                                                                                                    |
|                                                                                                | 裝载中…(data01.as)                                                                                                    |
| >save data01.as                                                                                | 机器人数值 装载                                                                                                    |
| 存盘中… (data01, as)                                                                              | 确认吗?(是:1,否:0)1                                                                                                    |
| 网络配置数据                                                                                         | 机器人数值                                                                                                    |
| 网络配置数据                                                                                         | 装载中…                                                                                                    |
| 机哭人数值                                                                                          | 法行信息数据                                                                                                    |
| 运行信息数据                                                                                         | 系統数值                                                                                                    |
| 系统改革                                                                                           | 辅助数值                                                                                                    |
| (新)h39值                                                                                        | 人和思面数值                                                                                                    |
| 人和奧高数值                                                                                         | 接口面板页标题                                                                                                    |
| (1)77-11-11-11-11-11-11-11-11-11-11-11-11-1                                                    | 接口面板用颜色数据                                                                                                    |
| 送口 B (1) (1) (1) (1) (1) (1) (1) (1) (1) (1)                                                   | 信号名称                                                                                                    |
|                                                                                                | 存储数值                                                                                                    |
| はっていか                                                                                          | Brand Brand  |
|                                                                                                | High population and the population of the population of the popula |
| 112/J 1264                                                                                     | (11)(14) 調雾偏差数据非注。                                                                                                    |
|                                                                                                | 文件基封字毕。(1 emore)                                                                                                    |
|                                                                                                |                                                                                                    |
| ×1                                                                                             |                                                                                                    |
|                                                                                                |                                                                                                    |

在所有操作结束终止。从菜单栏中选择[Communication(通信)]→ [Disconnect(断开)]。

| Kawasaki Robot Terminal KCwinTCP - [005.006.007.008:robot1] - [C:\KCwinTCP] | - D ×    |
|-----------------------------------------------------------------------------|----------|
| <u>File Com</u> <u>View</u> <u>H</u> elp                                    |          |
| ∑                                                                           | <b>_</b> |
| Sel Connect                                                                 |          |
| Disconnect                                                                  |          |
| Options                                                                     |          |
|                                                                             |          |
|                                                                             |          |
| 5                                                                           |          |
|                                                                             |          |
|                                                                             |          |
| 5                                                                           |          |
|                                                                             |          |
| 2                                                                           |          |
| Š .                                                                         |          |
| R                                                                           |          |
| 8                                                                           |          |
| Ś.                                                                          |          |
| R                                                                           |          |
|                                                                             |          |
| Š –                                                                         |          |
| R                                                                           |          |
| ξ.                                                                          | _        |
|                                                                             |          |

#### 4.4.2 菜单

#### 4.4.2.1 文件 (F)

Open log file (打开日志文件) (0)

为了保存作为日志文件在画面上显示的字符,指定上述中的一个文件。(日志文件的默认 扩展名为.log.)

Close log file (关闭日志文件) (C) 结束日志。

Exit(退出)(X) 结束KCwinTCP/KRterm。

# 4.4.2.2 通信(C)

Connect(连接)(C) 与上一次使用了IP地址和端口编码的机器人建立连接。

Sel(ect) Connect(ion)(选择连接)(E)

| Kawasaki Robot<br>File Com View | Terminal KCwinTCP - [D<br>Help | *¥save_data¥KCwinTCP00_05_ |  |
|---------------------------------|--------------------------------|----------------------------|--|
|                                 | Sel Connect                    | ×                          |  |
|                                 | IP Address                     | Name                       |  |
|                                 | 172.023.123.123                | robot1                     |  |
|                                 | 192.168.000.002                | : robot0                   |  |
|                                 | 172.023.123.123                | : robot2                   |  |
|                                 | 172.029.212.133                | : 100013                   |  |
|                                 |                                |                            |  |
|                                 |                                |                            |  |
|                                 |                                |                            |  |
|                                 |                                |                            |  |
|                                 | ОК                             | Cancel                     |  |
|                                 |                                |                            |  |
|                                 |                                |                            |  |

在一览表中显示在[Options(选项)(0)]或[Sel. Connect(选择连接)]中登录的IP地址。选择指定的IP地址并点击(OK)来与那台计算机建立连接。

<0K>

与选择的IP地址连接。

<Cancel(取消)> 不进行任何连接而结束。

Disconnect(断开)(D) 中断连接。 Options(选项)(0) (仅KCwinTCP显示)

登录网络上的IP地址和机器人名。最多能登录256台机器人。

| Kawasaki Robot Termi<br>File Com View Help           | inal KCwinTCP - [D:                                                  | ¥save_data¥KCwii | nTCP00_05_E] | _ 🗆 × |
|------------------------------------------------------|----------------------------------------------------------------------|------------------|--------------|-------|
| Option                                               |                                                                      |                  | ×            | 1     |
| IP Add<br>172.029.21                                 | ress N<br>2.153 robot3                                               | ame              | Add          |       |
| 192.168.00<br>172.023.12<br>172.026.10<br>172.029.21 | 0.002 : robot0<br>3.123 : robot1<br>2.101 : robot2<br>2.153 : robot3 |                  | Insert       |       |
|                                                      |                                                                      |                  | Edit         |       |
|                                                      |                                                                      |                  | Delete       |       |
|                                                      | ОК                                                                   | Canc             | el           |       |
|                                                      |                                                                      |                  |              |       |

IP address(IP 地址) 输入要连接的机器人的IP地址。

Name(名称) 输入要连接的机器人名(呢称)。

<Add(添加)> 在一览表中添加输入的IP地址和名称。

<Insert(插入)> 在光标行插入IP地址和名称。

<Edit(编辑)> 用新的内容更新选择的IP地址和名称。

<Delete(删除)> 从一览表中删除选择的IP地址和名称。

<0K>

更新内容并保存所有更改的内容到 KCWINTCP. INI 后,结束选项画面。

<Cancel(取消)> 不保存更改的内容而结束画面。(KCWINTCP. INI 不更新。) Options(选项)(0) (仅KRterm显示) 登录网络上的IP地址和机器人名。最多能登录256台机器人。

| Kawasaki Robo | nt Terminal KRterm – [D:¥save data¥KRterm-1.2.2i] – KRterm<br>ptions                                                    | _ 🗆 🗙 |
|---------------|----------------------------------------------------------------------------------------------------|-------|
|               | COM TCP/IP                                                                                                    |       |
|               | IP Address 172 . 26 . 203 . 113<br>Port No 23<br>Name robot3 Edit                                                       |       |
|               | Delete<br>157.115.242.225:23:robot1<br>192.168.0.2:23:econ<br>172.23.123.123:23:23:robot2<br>172.29.03.113:23:21:robot3 |       |
|               |                                                                                                    |       |
|               | OK Cancel                                                                                                    | Þ     |

IP address (IP地址)

输入要连接的机器人的IP地址。

Port number (端口号) 默认输入端口号23 (来连接TELNET)。

Name(名称) 输入要连接的机器人名(呢称)。

<Add(添加)> 在一览表中添加输入的IP地址和名称。

<Insert(插入)> 在光标行插入IP地址和名称。

<Edit(编辑)> 用新的内容更新选择的IP地址和名称。

<Delete(删除)> 从一览表中删除选择的IP地址和名称。

<0K>

更新内容并保存所有更改的内容到KRterm. INI后,结束选项画面。

E 系列控制器 川崎机器人 TCP/IP 通信功能手册

<Cancel(取消)> 不保存更改的内容而结束画面。(KRterm. INI不更新。)

#### 4.4.2.3 显示(V)

Font(字体)(F) 选择在画面上使用的字符的字体。

Screen(画面)(W) 设置滚动缓冲区数和画面背景的颜色和文本颜色。

#### 4.4.2.4 帮助(H)

Contents(目录)(C) 打开KCwinTCP/KRterm操作说明的目录。

About Kcwin (有关KCwin) (A) 显示KCwinTCP/KRterm版本信息。

#### 4.4.3 垂直/水平滚动条

当数据超过画面行数时,显示垂直滚动条。使用滚动条KCwinTCP可以最多显示200行, KRterm可以最多显示1000行。

#### 4.4.4 标题显示

在标题栏中显示以下信息。

| 19]                                                                                            |  |
|------------------------------------------------------------------------------------------------|--|
| 🔣 Kawasaki Robot Terminal KRterm - [192.168.29.128:econ] - [D:¥KRTerm]- [Logging Now] - KRterm |  |
| <u>File Edit Com View Tool H</u> elp                                                           |  |
|                                                                                                |  |
| Connecting to Kawasaki E Controller                                                            |  |

[192.168.29.128:econ]

显示当前客户在格式[客户端IP地址: 名称]。当未建立连接时,在此不显示任何内容。

[D:\KRTerm]

如果在AS语言LOAD/SAVE 指令中仅指定文件名的话,到/从此路径中保存/装载数据。通过 菜单→[File(文件)(F)]→[Set current folder(当前文件夹的设定)(S)]来更改路 径。

[Logging(记录中)] 当保存画面数据到日志文件中时显示。

#### 4.5 注意及限制事项

在监控指令执行的过程中终止连接时,机器人控制器将用 ABORT 指令终止该指令(如: EDIT)。

到执行指令为止,不要从个人计算机断开。如果因误操作而断开的话,请立即重新连接 并检查是否正确地执行该指令。

当从机器人终止连接时(如: OS 显示断开信息), KCwinTCP/KRterm 自动地断开连接。如果其不自动地断开,则手动断开 KCwinTCP/KRterm。

KCwinTCP/KRterm 不支持 AS 指令 FDIRECTORY, FDELETE, FORMAT (用 Windows Explorer 进行操作。)

E 系列控制器 川崎机器人 TCP/IP 通信功能手册

# 4.6 为了避免装载错误的机器人数据

因连接多台机器人到网络上,将有机会装载错误的机器人数据到机器人中。因此,错误 的机器人数据有可能更新已保存的文件。

为了避免这些,KCwinTCP/KRterm 检查装载前的数据是否正确。当保存文件时,在数据的开始保存 IP 地址数据(参阅下面以.NETCONF 开始的行)。

| _ ************************************                                                              |
|----------------------------------------------------------------------------------------------------|
| *=== AS 组 === : ASE 021000V0P 2011/12/17 21:40                                                      |
| .*用户 IF AS : UASE021000V0P 2011/12/17 21:40                                                         |
| *用户 IF TP : UTPE021000V0P 2011/12/17 21:40                                                          |
| .*手臂控制 AS AASE021000VOP 2011/12/17 21:40                                                            |
| .*用户 IF AS 信息文件 : MASE0200V0PCH 2011/12/17 21:39                                                    |
| *用户 IF TP 信息文件 : MTPE0200V0PCH 2011/12/17 21:39                                                     |
| .*手臂数据文件 : ARME021000VOP 2011/12/17 21:42                                                           |
| .*内核 KNL101600000 2011/07/26                                                                        |
| .*驱动程序 DRV102700000 2011/09/15                                                                      |
| . *RFS : RFS100700100 2011/08/01                                                                    |
| .*=== 伺服组 === : SVE 0800001Q 2011/12/16 21:19                                                       |
| .*手臂控制 伺服                                                                                           |
| .*伺服数据文件 : ASPE08000001Q 2011/12/16 21:13                                                           |
| .*手臂控制伺服 FPGA:ASFE080000005 2008/12/08 13:28                                                        |
| .*                                                                                                  |
| .*Cpu board type : 1TA                                                                              |
| .*=== I/F board No.1 === :                                                                          |
| .* [出厂设定数据]                                                                                         |
| .*没有出厂设定数据。                                                                                         |
| · ************************************                                                              |
| . NETCONF 157. 115. 242. 234, "KAWASAKI", 255. 255. 255. 0, 192. 168. 0. 1, 0. 0. 0. 0, 0. 0. 0, "" |
| . NETCONF2 192. 168. 11. 2, 255. 255. 255. 0, 192. 168. 11. 1                                       |
| . ROBOTDATA1                                                                                        |
| ZROBOT. TYPE 30 30 6 1 -1006 RS030N-A001 (2011-12-29 13:07)                                         |
| ZSYSTEM 1 5 1 -106                                                                                  |
| ZLINEAR 0 0 0 0 0 0 -1 -1 -1 -1 -1 -1 -1 -1 -1 -1 -1 -1 -1                                          |
| 179                                                                                                 |
| CONT_CODE 701 -10516                                                                                |
| ZZER0 268435456 268435456 268435456 268435456 268435456 268435456 268435456 268435456 268435456     |
| 268435456 268435456 268435456 268435456 268435456 268435456 268435456 268435456 268435456 268435456 |
| 268435456 536870911                                                                                 |
|                                                                                                    |
|                                                                                                    |

KCwinTCP/Krterm 检查以.NETCONF 开始的 IP 地址是否与控制器的 IP 地址相同。如果其不同的话,KCwinTCP/KRterm 询问是否将继续装载。检查如果数据正确的话,则输入9 继续,输入0结束。

E系列控制器 川崎机器人 TCP/IP 通信功能手册

| 🔣 Ka | awasaki Robo         | t Term      | ninal I | (Rterm | - [157.11 | 5.242.235 | i:kawasaki] | - [D:¥wor | k¥KRterm] | KRterm 🔳 🗖 | × |
|------|----------------------|-------------|---------|--------|-----------|-----------|-------------|-----------|-----------|------------|---|
| File | Edit Com             | View        | Tool    | Help   |           |           |             |           |           |            |   |
| ] 🖻  |                      | €   м       | D       | ₿ ₿    | \$0       | ?         |             |           |           |            |   |
| >    |                      |             |         |        |           |           |             |           |           |            |   |
| 2    |                      |             |         |        |           |           |             |           |           |            |   |
| ĸ    |                      |             |         |        |           |           |             |           |           |            |   |
| 6    |                      |             |         |        |           |           |             |           |           |            |   |
| >    |                      |             |         |        |           |           |             |           |           |            |   |
| >    |                      |             |         |        |           |           |             |           |           |            |   |
| 2    |                      |             |         |        |           |           |             |           |           |            |   |
| K    |                      |             |         |        |           |           |             |           |           |            |   |
| Ś    |                      |             |         |        |           |           |             |           |           |            |   |
| >    |                      |             |         |        |           |           |             |           |           |            |   |
| >102 | nd data01.           | as          |         |        |           |           |             |           |           |            |   |
| 絵 朝  | (中…(data)            | )1.as       | )       |        |           |           |             |           |           |            |   |
| やち   | IIF地址个<br> 哭IPAD=151 | ±X<br>7.115 | 242     | 235    | 文件TPA     | D=157 1   | 15 242 2    | 34        |           |            |   |
| 继续   | 装载吗?                 |             |         | 200    | ~~~~      | D 101.1   | .10.212.2   | .01       |           |            |   |
|      | 9:继续                 | 装载          |         |        |           |           |             |           |           |            |   |
| 01   | (或^C):中止             | 装载          |         |        |           |           |             |           |           |            |   |
| 「「「」 | J≄处埋力法<br>·          | . I         |         |        |           |           |             |           |           |            | • |
|      |                      |             |         |        |           |           |             |           |           | •          | 1 |

#### 5.0 DUP的数据通信命令

以下命令通过以太网 UDP/IP 在机器人控制器和计算机系统间进行数据通信。

#### UDP\_SENDTO .....发送数据的程序命令

以 UDP/IP 协议为基准发送指定的字符串数据。此命令创建套接字,发送数据并一连串关闭套接字。

#### UDP\_RECVFROM ..... 接收数据的程序命令

以 UDP/IP 协议为基准接收并保存数据到指定的字符串数组中。此命令创建套接字,接收数据并一连串关闭套接字。

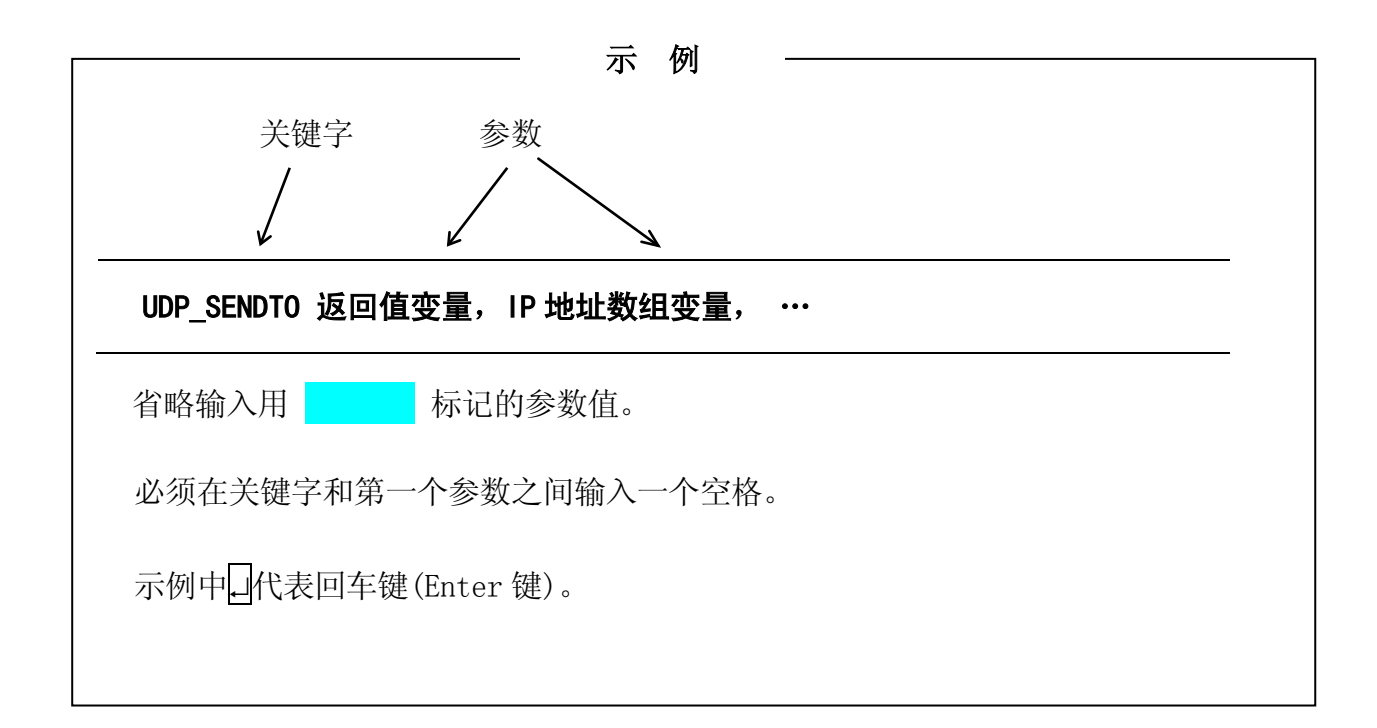

#### UDP\_SENDTO 返回值变量, IP 地址数组变量, 端口号, 发送数据的字符串变量数组,元素数,<mark>超时时间</mark>

#### 功能

以UDP协议为基准发送数据字符串。用字符串变量数组指定要发送的数据。此命令一连串 创建套接字,发送数据并关闭套接字。如果通信错误产生,在返回值存储变量中保存错 误代码并且程序执行不停止。

#### 参数

返回值变量

- 指定保存执行结果的变量。
- 当执行正常结束时,保存为0。
- 当通信错误产生时,保存错误代码。但,程序继续执行。
- 当无通信错误产生时,不保存错误代码(如:参数错误)。在这种情况下,程序执行 导致出错并停止。
- 有关通信错误代码的详情,请参阅 5.1。

IP地址数组变量

- 指定保存目标计算机系统的IP地址的数组变量的第一元素。以8位增值保存IP地址到数组变量的各元素。
- 超过 0-255 的数据视为错误。如果无错误产生,第一数据必须在 0-247 间。

端口号

- 指定表示连接对方(进程)的通道的端口号。用该端口号打开套接字。
- 容许范围为 8192 65535, 否则错误产生。

发送数据的字符串变量数组

- 指定保存要发送数据的字符串变量数组的第一元素。
- 按先后顺序发送数组元素。
- 将要发送的数据更改到字符串格式。可以发送转换为字符串格式的数值数据。确保 编码格式与接收方相一致(大端/小端,等)。
- 1个命令可以发送的最多数据量为1472字节。

元素数

- 指定保存要发送的字符串变量数组的元素数。
- 以索引号的顺序发送这些数组元素给接收方。

超时时间

- 当未连接时,指定输出超时错误前,要等待的时间(秒)。默认值为1秒。
- 当超时错误产生时,将错误代码保存到返回值存储变量。
- 即使超时错误产生,也不停止AS语言的执行。

```
每当执行机器人操作时,增加计数。
.PROGRAM pg1
     :
 运动命令
    :
count = count + 1
$cnt[0]=$ENCODE(/D,count)
CALL send(.$cnt[])
.END
发送机器人执行的运动次数。
.PROGRAM send(.$cnt[])
UDP_SENDTO ret,ip[0],49152,.$cnt[0],1,2
IF ret<>0 THEN
 TYPE "ERROR!"
 HALT
END
.END
```

# UDP\_RECVFROM 返回值变量,端口号,接收数据的字符串变量数组, 元素数,<mark>超时时间</mark>, IP地址数组变量,最大字节数

#### 功能

以UDP协议为基准接收并保存数据到 字符串变量数组中。此命令一连串创建套接字,接收数据并关闭套接字。如果通信错误产生,在返回值存储变量中保存错误代码并且程序执行不停止。

#### 参数

返回值变量

- 指定保存执行结果的变量。
- 当执行正常结束时,保存为0。
- 当通信错误产生时,保存错误代码。但,程序继续执行。
- 当无通信错误产生时,不保存错误代码(如:参数错误)。在这种情况下,程序的执 行将导致出错并停止。
- 有关通信错误代码的详情,请参阅 5.1。

端口号

- 指定表示连接对方(进程)的通道的端口号。用该端口号打开套接字。
- 容许范围为 8192 65535, 否则错误产生。

接收数据的字符串变量数组

- 指定保存已接收数据的字符串变量数组的第一元素。
- 接收的数据为每一字节的连续的字符串数据。当接收转换为字符串格式的数值数据
   时,确保编码格式与发送方相一致(大端/小端,数据分割等)。
- 1个命令可以发送的最多数据量为1472字节。

元素数

- 设置变量来代替接收的 字符串变量数组 的元素数。
- 指定为变量。

超时时间

- 当未连接时,指定输出超时错误前要等待的时间(秒)。默认值为1秒。
- 当超时错误产生时,将错误代码保存到返回值存储变量。
- 即使超时错误产生,也不停止AS语言的执行。

IP地址数组变量

• 指定数组变量的第一元素来保存发送数据的节点的IP地址的。将IP地址的32位分为 各为8位的4个元素,并且保存各元素到指定数组的数组元素中。

最大字节数

- 指定保存在字符串变量数组元素的最大字节数。
- 容许范围为 1-255, 否则错误产生。默认值为 255 字节。

示例

```
由.start flg 的值机器人运动。
. PROGRAM pg1
CALL rcv(.start flg)
IF .start flg == 1 THEN
  运动命令
     :
END
. END
以从其他机器人接收的操作为基准操作机器人。
.PROGRAM rcv(.start_flg)
UDP RECVFROM ret, 49152, $cnt[0], p, 1, ip[0], 255
IF ret<>0 THEN
 TYPE "ERROR!"
 HALT
END
num = VAL($cnt[0])
IF num%10 == 0 THEN
  . start_flg = 1
ELSE
  . start_flg = 0
END
. END
```

# 5.1 用 UDP\_SENDT0 和 UDP\_RECVFROM 命令产生的通信错误

| 代码    | 错误信息                                                   | 说明                                                                                                    | 对策                                                                                  |
|-------|--------------------------------------------------------|----------------------------------------------------------------------------------------------------|-------------------------------------------------------------------------------------|
| E4019 | TCPIP) 插口(套接字)<br>打开错误。代码=XX<br>Dst. IP=XX. XX. XX. XX | 当执行 UDP_SENDTO/UDP_RECVFROM 命令时,未能打开套接字。已打开 太多的套接字。或,参数错误如错 误的 IP 地址。                                       | 此命令不要执行的太多。<br>修改错误的参数。<br>CODE(代码)表示TCP/IP<br>包的SUB错误代码。                           |
| E4020 | TCPIP) 插口(套接字)<br>关闭错误。代码=XX<br>Dst. IP=XX. XX. XX. XX | 当执行 UDP_SENDTO/UDP_RECVFROM 命令时,未能关闭套接字。可能是 以太网上的问题或连接对方的问题。                                                | 检查连接对方的节点或连<br>接线路是否有问题,如果<br>需要的话,则进行修改。<br>CODE(代码)表示 TCP/IP<br>包的 SUB 错误代码。      |
| E4021 | TCPIP) 通信错误。代<br>码=XX<br>Dst. IP=XX. XX. XX. XX        | 在执行 UDP_SENDTO/UDP_RECVFROM 命令中,通信错误产生。可能是以 太网上的问题或连接对方的问题。                                                 | 检查连接对方的节点或连<br>接线路是否有问题,如果<br>需要的话,则进行修改。<br>CODE(代码)表示 TCP/IP<br>包的 SUB 错误代码。      |
| E4022 | TCPIP) 消息(信息)<br>太长。                                   | 当执行 UDP_SENDTO/UDP_RECVFROM 命令时,试图发送的数据超过极限。                                                                | 修改数据以便其数据量在<br>极限范围内并重试程序。                                                          |
| E4023 | TCPIP)不能到达主机<br>(上位机)。                                 | 当执行 UDP_SENDTO/UDP_RECVFROM<br>命令时,不能与上位机连接。在网<br>络上无该 IP 地址的上位机。端口号<br>或 IP 地址可能错误。可能是以太网<br>上的问题或连接对方的问题。 | 检查端口号或 IP 地址是<br>否正确,如果必要的话,<br>则进行修改。检查连接对<br>方的节点或连接线路是否<br>有问题,如果需要的话,<br>则进行修改。 |
| E4024 | TCPIP) 通信时间超<br>时。<br>Dst.IP=XX.XX.XX.XX               | 在执行 UDP_SENDTO/UDP_RECVFROM 命令的过程中,超时产生。可能是 以太网上的问题或连接对方的问题。                                                | 检查连接对方的节点或连<br>接线路是否有问题,如果<br>需要的话,则进行修改。                                           |
| E4025 | TCPIP) 连接失败。                                           | 当执行 UDP_SENDTO/UDP_RECVFROM 命令时,中断连接。可能是以太网 上的问题或连接对方的问题。                                                   | 检查连接对方的节点或连<br>接线路是否有问题,如果<br>需要的话,则进行修改。                                           |
| E4026 | TCPIP) 无缓冲空间。                                          | 在执行 UDP_SENDTO/ UDP_RECVFROM<br>命令的过程中,通信错误产生。<br>TCP/IP 系统资源(队列,缓冲器)<br>缺乏。或,可能是以太网上的问题<br>或连接对方的问题。       | 同时,停止正在运行中的<br>一些 TCP/IP 应用。重新启<br>动控制器。                                            |
| E4027 | TCPIP)坏的插口。                                            | 当执行 UDP_SENDTO/UDP_RECVFROM 命令时,不能连接。端口号或 IP 地址可能错误。或,可能是以太网上的问题或连接对方的问题。                                   | 检查端口号或 IP 地址是<br>否正确,如果必要的话,<br>则进行修改。检查连接对<br>方的节点或连接线路是否<br>有问题,如果需要的话,<br>则进行修改。 |

#### 6.0 TCP中的数据通信命令

有以下命令通过以太网 TCP 在机器人控制器和其他计算机系统间允许数据通信。

**TCP\_LISTEN** ......开始等待连接请求的程序命令(服务器侧开始通信服务时使用) 指定端口号并创建套接字,该套接字等待连接请求。当机器人控制器作为服务器使用时 使用。

用以下 TCP\_ACCEPT 命令检查是否接收到连接请求。

**TCP\_ACCEPT** ......检查连接请求的程序命令(服务器侧开始通信服务时使用) 检查指定端口是否接收到套接字通信的连接请求。当指定端口接收到连接请求时,此命 令结束。

用 TCP\_LISTEN 命令创建套接字后,使用 TCP\_ACCEPT 命令。用此命令确认连接后,使用 以下的 TCP\_SEND 和 TCP\_RECV 命令来发送/接收数据。

TCP\_CONNECT ......要求连接的程序命令(客户端开始通信服务时使用) 指定端口号并创建套接字。然后,发送套接字通信的连接请求到指定节点,建立连接。 当机器人是客户时使用 TCP\_CONNECT。

用 TCP\_CONNECT 命令建立连接后,再用 TCP\_SEND 和 TCP\_RECV 命令来发送/接收数据到/ 从服务器。

**TCP\_SEND** .......... 发送数据的程序命令 以 TCP 协议为基准发送指定的字符串数据。

用 TCP\_ACCEPT 或 TCP\_CONNECT 命令连接后, 使用 TCP\_SEND 命令。

**TCP\_RECV** ...... 接收数据的程序命令 以 TCP 协议为基准接收并保存数据到指定的字符串变量中。

用 TCP\_ACCEPT 或 TCP\_CONNECT 命令连接后,使用 TCP\_RECV 命令。

TCP\_END\_LISTEN ...... 终止连接的程序命令

关闭当前等待连接请求的套接字。用上述的 TCP\_CLOSE 命令关闭已连接的套接字。

| 示例                                                              |
|-----------------------------------------------------------------|
|                                                                 |
| 关键字    参数                                                       |
| $\rightarrow$                                                   |
| <br>TCP_ ACCEPT 返回值变量,端口号, <mark>超时时间</mark> , <mark>···</mark> |
|                                                                 |
| 可以省略输入用 标记的参数值。                                                 |
| 必须在关键字和第一个参数之间输入一个空格。                                           |
| 示例中,代表回车键(Enter键)。                                              |
|                                                                 |

#### TCP\_LISTEN 返回值变量,端口号

#### 功能

开始等待连接请求的程序命令(服务器侧开始通信服务时使用)。

指定端口号并创建套接字,该套接字等待连接请求。在执行过程中如果通信错误产生, 在返回值保存变量中保存错误代码并且程序执行不停止。

### 参数

返回值变量

- 指定保存执行结果的变量。
- 当执行正常结束时,保存为0。
- 当通信错误产生时,保存错误代码。但,程序继续执行。
- 当无通信错误产生时,不保存错误代码(如:参数错误)。在这种情况下,程序的执 行将导致出错并停止。
- 有关通信错误代码的详情,请参阅 6.1。

#### 端口号

- 指定表示连接对方的通道的端口号。用该端口号打开套接字。
- 容许范围为 8192 65535, 否则错误产生。

#### TCP\_ ACCEPT 返回值变量,端口号,<mark>超时时间</mark>,客户端 IP 地址数组变量

#### 功能

检查连接请求的程序命令(服务器侧开始通信服务时使用)

检查指定端口是否接收到套接字通信的连接请求,如果已接收到,则建立连接。当此命 令正常结束时,连接已建立。在执行过程中如果通信错误产生,在返回值保存变量中 保存错误代码并且程序执行不停止。

#### 参数

返回值变量

- 指定保存执行结果的变量。
- 当执行正常结束时,保存为0。
- 当通信错误产生时,保存错误代码。但,程序继续执行。
- 当无通信错误产生时,不保存错误代码(如:参数错误)。在这种情况下,程序的执 行将导致出错并停止。
- 有关通信错误代码的详情,请参阅 6.1

端口号

- 指定表示连接对方(进程)的通道的端口号。用该端口号打开套接字。
- 容许范围为 8192-65535, 否则错误产生。

超时时间

- 当未建立连接时,指定输出超时错误前要等待的时间(秒)。默认值为1秒。容许范围为0-60,否则错误产生。如果未指定,则为1秒。
- 当超时错误产生时,将错误代码保存到返回值存储变量。
- 即使超时错误产生,也不停止AS语言的执行。

客户端IP地址数组变量

- 当连接成功时,指定保存客户端(32位)的IP地址的数组变量。
- 按从IP地址开始的顺序以8位增值将IP地址保存到数组变量的各元素。

# 示例

当指定数组变量为ipa[0]时,并且与计算机"192.168.0.3"建立连接时,保存IP地址到数组变量元素ipa[0]至ipa[3]。

ipa[0] : 192 ipa[1] : 168 ipa[2] : 0

ipa[3] : 3

#### TCP\_CONNECT 返回值变量,端口号,服务器 IP 地址数组变量,超时时间

#### 功能

要求连接的程序命令(客户端开始通信服务时使用)

指定端口号并创建套接字。然后,发送套接字通信的连接请求到指定节点,建立连接。 由服务器的 IP 地址决定节点。

在执行过程中如果通信错误产生,在返回值保存变量中保存错误代码并且程序执行不停止。

#### 参数

返回值变量

• 指定保存执行结果的变量。

•当执行正常结束时,保存为套接字号(socket ID)(0以上的数字)。•当通信错误产生时,保存错误代码。但,程序继续执行。

- 当无通信错误产生时,不保存错误代码 (如:参数错误)。在这种情况下,程序的 执行将导致出错并停止。
- 有关通信错误代码的详情,请参阅 6.1。

端口号

- 指定表示连接对方(进程)的通道的端口号。用该端口号打开套接字。
- 容许范围为 8192-65535, 否则错误产生。

服务器IP地址数组变量

- 当连接成功时,指定保存服务器(32位)的IP地址的数组变量。
- 按从IP地址开始的顺序以8位增值将IP地址保存到数组变量的各元素。

超时时间

- 当未建立连接时,指定输出超时错误前要等待的时间(秒)。默认值为1秒。容许范围为0-60,否则错误产生。如果未指定,则为1秒。
- 当超时错误产生时,将错误代码保存到返回值存储变量。
- 即使超时错误产生,也不停止AS语言的执行。

# 示例

当指定数组变量为ipa[0]时,并且与计算机"192.168.0.3"建立连接时,保存IP地址到数组变量元素ipa[0]至ipa[3]。

- ipa[0] : 192
- ipa[1] : 168
- ipa[2] : 0
- ipa[3] : 3

#### TCP\_SEND 返回值变量,套接字号,发送数据的字符串变量数组,元素数, 超时时间

### 功能

发送数据的程序命令

以TCP协议为基准发送数据。用字符串变量数组指定要发送的数据。在执行过程中如果通信错误产生,在返回值保存变量中保存错误代码并且程序执行不停止。

#### 参数

返回值变量

- 指定保存执行结果的变量。
- 当执行正常结束时,保存为0。
- 当通信错误产生时,保存错误代码。但,程序继续执行。
- 当无通信错误产生时,不保存错误代码(如:参数错误)。 在这种情况下,程序的 执行将导致出错并停止。
- 有关通信错误代码的详情,请参阅 6.1。

套接字 号

• 指定用TCP\_ACCEPT或TCP\_CONNECT 命令取得的 套接字 号。

发送数据的字符串变量数组

- 指定保存要发送数据的字符串变量数组的第一元素。
- 按从头到尾的顺序发送数组元素。
- 将要发送的数据转换为字符串变量格式。可以发送转换为字符串格式的数值数据。
   确保编码格式与接收方相一致(大端/小端,等)。
- 1个命令可以发送的最多数据量为 4096 字节。

元素数

- 指定要发送的字符串变量数组的元素数。
- 以索引号的顺序发送指定的元素数到接收方。

超时时间

- 当未建立连接时,指定输出超时错误前要等待的时间(秒)。默认值为1秒。
- •容许范围为0-60,否则错误产生。如果未指定,则为1秒。
- 当超时错误产生时,将错误代码保存到返回值存储变量。
- 即使超时错误产生,也不停止AS语言的执行。

# TCP\_RECV 返回值变量,套接字号,接收数据存储用的字符串变量数组,元素数, <mark>超时时间</mark>,<mark>最大字节数</mark>

#### 功能

接收数据的程序命令

以TCP协议为基准接收数据并保存该数据到指定的字符串变量数组中。在执行过程中如果通信错误产生,在返回值保存变量中保存错误代码并且程序执行不停止。

#### 参数

返回值变量

- 指定保存执行结果的变量。
- 当执行正常结束时,保存为0。
- 当通信错误产生时,保存错误代码。但,程序继续执行。
- 当无通信错误产生时,不保存错误代码(如:参数错误)。在这种情况下,程序的执 行将导致出错并停止。
- 有关通信错误代码的详情,请参阅 6.1。

套接字号

•指定用TCP\_ACCEPT或TCP\_CONNECT 命令取得的套接字号。

接收数据存储用的字符串变量数组

- 指定保存要接收数据的字符串变量数组的第一元素。
- 接收的数据为每一字节的连续的字符串数据。当接收转换为字符串格式的数值数据
   时,确保编码格式与发送方相一致(大端/小端,数据分割等)。
- 1个命令可以发送的最多数据量为 4096 字节。

数组元素个数

- 设置变量来代替接收的字符串变量数组的数组元素个数。
- 用变量指定。

超时时间

- 当未建立连接时,指定输出超时错误前要等待的时间(秒)。默认值为1秒。容许范围为0-60,否则错误产生。如果未指定,则为1秒。
- 当超时错误产生时,将错误代码保存到返回值存储变量。
- 即使超时错误产生,也不停止AS语言的执行。

最大字节数

- 指定保存在字符串变量数组元素的最大字节的数。
- 容许范围为 1-255, 否则错误产生。
- 默认值为 255 字节。

#### 示例

当指定接收数据存储用字符串变量数组为"\$recv\_dt[0]",数组元素个数为"rcv\_cnt",及元素的最大字节数为10时,并且当接收到字符串"abcdefghijklmnopqrstuvwxyz"时,保存此数据到如下所示的接收数据存储用字符串变量数组的数组元素 \$recv\_dt[0]至\$recv\_dt[3]。

```
$recv_dt[0]: " abcdefghij"
$recv_dt[1]: " klmnopqrst"
$recv_dt[2]: " uvwxyz"
rcv_cnt : 3
```

#### TCP\_CLOSE 返回值变量,套接字号

#### 功能

终止连接的程序命令(结束通信服务时使用)

切断套接字通信的连接并关闭套接字。在执行过程中如果通信错误产生,在返回值保存 变量中保存错误代码并且程序执行不停止。

当因通信错误等停止TCP\_CLOSE执行时,不可能完全断开连接。在这种情况下,再次执行 TCP\_CLOSE命令。其将内部关闭(强制关闭)连接。

#### 参数

返回值变量

- 指定保存执行结果的变量。
- 当执行正常结束时,保存为0。
- 当通信错误产生时,保存错误代码。但,程序继续执行。
- 当无通信错误产生时,不保存错误代码(如:参数错误)。在这种情况下,程序的执 行将导致出错并停止。
- 有关通信错误代码的详情,请参阅 6.1。

套接字号

•指定用TCP\_ACCEPT或TCP\_CONNECT 命令取得的套接字号。

#### TCP\_END\_LISTEN 返回值变量,端口号

#### 功能

终止连接的程序命令

结束用 TCP\_LISTEN命令指定的套接字的 等待连接请求 并关闭套接字。在执行过程中如果通信错误 产生,在返回值保存变量中保存错误代码并且程序执行不停止。

#### 参数

返回值变量

- 指定保存执行结果的变量。
- 当执行正常结束时,保存为0。
- 当通信错误产生时,保存错误代码。但,程序继续执行。
- 当无通信错误产生时,不保存错误代码(如:参数错误)。在这种情况下,程序的执行将导致出错并停止。
- 有关通信错误代码的详情,请参阅 6.1。

端口号

• 指定当前等待连接请求的套接字的端口号(用TCP\_LISTEN命令指定的套接字)。

# TCP\_STATUS 返回值变量,端口号 数组 变量 , 套接字号数组 变量, 错误代码数组 变量 ,错误子代码数组 变量 , IP地址数组 变量

#### 功能

将在TCP通信命令中使用的套接字状态保存到指定的数组变量。在机器人控制器内部控制的套接字号的顺序保存数据。在各参数中用相同数组号的数据是来自同一套接字的数据。 当参数中有错误时,程序执行停止。

#### 参数

返回值存储变量

- 保存使用的套接字数。
- 当参数中有错误时,不保存数据。

端口号数组变量

- 保存使用的套接字的端口号。
- 仅保存用TCP\_LISTEN, TCP\_CONNECT 命令创建的数据。保存用TCP\_ACCEPT命令创建的套接字数据为 0。

套接字号数组变量

• 保存使用的套接字的套接字号。

错误代码数组变量

- 保存最近产生的通信错误的错误代码。
- 其包括未在 6.10 中介绍的内部控制器TCP/IP错误代码。

错误子代码数组变量

- 保存错误代码的详细代码。
- TCP/IP包的错误子代码。

IP地址数组变量

- 用字符串保存连接设备的IP地址。 例: 192.168.0.1
- 仅保存用TCP\_ACCEPT, TCP\_CONNECT 命令创建的数据。保存用TCP\_LISTEN命令创 建的套接字数据为 "0.0.0.0"。

# 示例

| 端口号   | 套接字号 | 错误代码   | 详细代码 | IP 地址                      |
|-------|------|--------|------|----------------------------|
| 8192  | 1    | 0      | 0    | 0;用TCP_LISTEN命令创建的套接       |
|       |      |        |      | 字                          |
| 0     | 2    | 0      | 0    | 192.168.0.2; 用TCP_ACCEPT命令 |
|       |      |        |      | 创建的套接字                     |
| 49152 | 3    | 0      | 0    | 192.168.0.5;用TCP_CONNECT命令 |
|       |      |        |      | 创建的套接字                     |
| 49153 | 4    | -21670 | 90   | 192.168.0.4; 错误状态下的套接      |
|       |      |        |      | 字的例                        |

当以上述条件执行以下命令时,保存数据如下。

TCP\_STATUS sock\_cnt, port\_no[0], sock\_id[0], err\_cd[0], sub\_cd[0], \$ip\_adrs[0]

| sock_cnt     | : 4 | 4              |
|--------------|-----|----------------|
| port_no[0]   | :   | 8192           |
| port_no[1]   | :   | 0              |
| port_no[2]   | :   | 49152          |
| port_no[3]   | :   | 49153          |
| sock_id[0]   | :   | 1              |
| sock_id[1]   | :   | 2              |
| sock_id[2]   | :   | 3              |
| sock_id[3]   | :   | 4              |
| err_cd[0]    | :   | 0              |
| err_cd[1]    | :   | 0              |
| err_cd[2]    | :   | 0              |
| err_cd[3]    | :   | -21670         |
| sub_cd[0]    | :   | 0              |
| sub_cd[1]    | :   | 0              |
| sub_cd[2]    | :   | 0              |
| sub_cd[3]    | :   | 90             |
| \$ip_adrs[0] | :   | 0. 0. 0. 0     |
| \$ip_adrs[1] | :   | 192. 168. 0. 2 |
| \$ip_adrs[2] | :   | 192. 168. 0. 5 |
| \$ip_adrs[3] | :   | 192. 168. 0. 4 |

# 6.1 套接字通信中的通信错误

在套接字通信命令执行时,即使检测出以下错误,也不停止程序的执行。在错误日志中 记录所有的错误。

注\* 当控制器在执行TCP\_ACCEPT命令时,如果错误产生的话,程序执行中止。

| 代码    | 错误信息                                                             | 说明                                                                                             | 对策                                                                                  |
|-------|------------------------------------------------------------------|------------------------------------------------------------------------------------------------|-------------------------------------------------------------------------------------|
| E4019 | TCPIP) 插口 (套<br>接字) 打开错误。<br>代码=XX<br>DST. IP=XX. XX<br>. XX. XX | 当执行 TCP_LISTEN/TCP_<br>CONNECT 命令时,未能打开套接<br>字。已打开太多的套接字。或,<br>参数错误如错误的 IP 地址。                 | 此命令不要执行的太多。<br>修改错误的参数,CODE<br>(代码)表示TCP/IP包<br>的错误子代码。                             |
| E4020 | TCPIP) 插口 (套<br>接字) 关闭错误。<br>代码=XX<br>DST. IP=XX. XX<br>. XX. XX | 当执行 TCP_CLOSE/TCP_END_<br>LISTEN 命令时,未能关闭套接<br>字。可能是以太网上的问题或连<br>接对方的问题。                       | 检查连接对方的节点或连<br>接线路是否有问题,如果<br>需要的话,则进行修改。<br>CODE(代码)表示TCP/IP<br>包的错误子代码。           |
| E4021 | TCPIP) 通信错误。<br>代码=XX<br>DST. IP=XX. XX<br>. XX. XX              | 在执行 TCP_SEND/TCP_RECV 命令中,通信错误产生。可能是以太网上的问题或连接对方的问题。                                           | 检查连接对方的节点或连<br>接线路是否有问题,如果<br>需要的话,则进行修改。<br>CODE(代码)表示TCP/IP<br>包的错误子代码。           |
| E4022 | TCPIP) 消息(信<br>息)太长。                                             | 当执行 TCP_SEND 命令时,试图<br>发送的数据超过极限。                                                              | 修改数据以便其数据量在<br>极限范围内并重试程序。                                                          |
| E4023 | TCPIP)不能到达<br>主机(上位机)。                                           | 当执行 TCP_CONNECT 命令时,不<br>能与上位机连接。在网络上无该<br>IP 地址的上位机。端口号或 IP<br>地址可能错误。可能是以太网上<br>的问题或连接对方的问题。 | 检查端口号或 IP 地址是<br>否正确,如果必要的话,<br>则进行修改。检查连接对<br>方的节点或连接线路是否<br>有问题,如果需要的话,<br>则进行修改。 |
| E4024 | TCPIP) 通信时间<br>超时。<br>DST. IP=XX. XX<br>. XX. XX                 | 在执行以 TCP 协议为基准的通信<br>命令的过程中,超时产生。可能<br>是以太网上的问题或连接对方<br>的问题。                                   | 检查连接对方的节点或连<br>接线路是否有问题,如果<br>需要的话,则进行修改。                                           |
| E4025 | TCPIP) 连接失败。                                                     | 当执行 TCP_CONNECT/TCP_SEND/<br>TCP_RECV/TCP_ACCEPT 命令时,<br>中断连接。可能是以太网上的问                        | 检查连接对方的节点或连<br>接线路是否有问题,如果<br>需要的话,则进行修改。                                           |

6. TCP 中的数据通信命令

E 系列控制器

川崎机器人 TCP/IP 通信功能手册

| 代码    | 错误信息                        | 说明                                                                                                    | 对策                                                                                  |
|-------|-----------------------------|----------------------------------------------------------------------------------------------------|-------------------------------------------------------------------------------------|
|       |                             | 题或连接对方的问题。                                                                                                    |                                                                                     |
| E4026 | TCPIP)无缓冲空<br>间。            | 在执行 TCP_SEND/TCP_RECV 命令<br>的过程中,通信错误产生。<br>TCP/IP 系统资源(队列,缓冲器)<br>缺乏。或,可能是以太网上的问<br>题或连接对方的问题。                             | 同时,停止正在运行中的<br>一些 TCP/IP 应用。重新<br>启动控制器。                                            |
| E4027 | TCPIP) 坏的插口。                | 当执行 TCP_CONNECT 命令时,不<br>能连接。端口号或 IP 地址可能<br>错误。可能是以太网上的问题或<br>连接对方的问题。                                                     | 检查端口号或 IP 地址是<br>否正确,如果必要的话,<br>则进行修改。检查连接对<br>方的节点或连接线路是否<br>有问题,如果需要的话,<br>则进行修改。 |
| E4056 | TCP) 该端口不在<br>LISTEN(SOCK)。 | 当执行 TCP_ACCEPT 命令时,未<br>能打开套接字。或当执行 TCP_<br>END_LISTEN 命令时,未能关闭套<br>接字。指定了用 TCP_LISTEN 命<br>令未创建的套接字。                       | 检查端口号是否正确,如<br>果必要的话,则进行修改。                                                         |
| E4057 | TCP) 套接字 ID 非法。             | 在执行 TCP_SEND/TCP_RECV 的过程中,通信错误产生。<br>或,当执行 TCP_CLOSE/TCP_END_<br>LISTEN 命令时,未能关闭套接字。<br>可能已指定未创建的套接字号或端口号。或,程序的执行顺序<br>错误。 | 检查套接字号或端口号是<br>否正确,如果必要的话,<br>则进行修改。检查程序的<br>执行顺序是否错误,如果<br>必要的话,则进行修正。             |
| E4055 | TCP) 不能创建套<br>接字。           | 当执行 TCP_LISTEN/TCP_CONNEC 命令时,未能打开套接字。已打 开太多的套接字。或,多次使用 同一端口。                                                               | 避免一次执行多个命令。<br>修改参数。以前使用的端<br>口用<br>TCP_CLOSE/TCP_END_LIST<br>EN 命令关闭后,再使用。         |

#### 6.2 套接字通信命令使用例

#### 6.2.1 当机器人为服务器时

```
. PROGRAM main() ; 通信主程序
   port = 49152
   max_length = 255
   tout_open = 60
   tout_rec = 60
   CALL open_socket
                                     ; 连接通信
   IF sock_id < 0 THEN
       GOTO exit_end
   END
   text_id = 0
   tout = 60
   eret = 0
   rret = 0
   $sdata[1] = "001"
   CALL send(eret, $sdata[1]) ; 指示处理 1
    IF eret < 0 THEN
PRINT "CODE 001 ERROR END code=", eret
       GOTO exit
   END
    CALL recv
                                         ; 接收处理1的结果
    IF rret < 0 THEN
       PRINT "CODE 001 RECV ERROR END code=", rret
       GOTO exit
   END
   eret = 0
    $sdata[1] = "002"
   CALL send(eret, $sdata[1]) ; 指示处理 2
   IF eret < 0 THEN
PRINT "CODE 002 ERROR END code=", eret
       GOTO exit
   END
   CALL recv
                                          ; 接收处理2的结果
    IF rret < 0 THEN
PRINT "CODE 002 RECV ERROR END code=", rret
       GOTO exit
   END
exit:
           close_socket ; 断开通信
   CALL
exit_end:
. END
```

```
. PROGRAM open_socket() ; 开始通信
    er_count =0
listen:
    TCP_LISTEN retl, port
    IF retI<O THEN
        IF er_count \geq 5 THEN
            PRINT "不能与 PC 连接 (LISTEN)。停止程序。"
            sock_id = -1
            goto exit
        ELSE
            er_count = er_count+1
            PRINT "TCP_LISTEN error=", retl, " error count=", er_count
            GOTO listen
        END
    ELSE
        PRINT "TCP_LISTEN OK ", retl
    END
    er_count =0
accept:
    TCP_ACCEPT sock_id, port, tout_open, ip[1]
    IF sock_id<0 THEN
        IF er_count \geq 5 THEN
            PRINT "不能与 PC 连接 (ACCEPT)。停止程序。"
            TCP_END_LISTEN ret, port
            sock_id = -1
        ELSE
            er_count = er_count+1
            PRINT "TCP_ACCEPT error id=", sock_id, " error count=", er_count
            GOTO accept
        END
    ELSE
        PRINT "TCP ACCEPT OK id=", sock id
    END
exit:
. END
. PROGRAM send (. ret, . $data)
                                  : 通信 发送数据
    send buf[1] = .
    buf n = 1
    .ret = 1
    TCP_SEND sret, sock_id, $send_buf[1], buf_n, tout
    IF sret < 0 THEN
        .ret = −1
        PRINT "TCP_SEND error in SEND", sret
    ELSE
        PRINT "TCP SEND OK in SEND", sret
    END
. END
. PROGRAM recv() ; 通信 接收数据
    . num=0
    TCP RECV rret, sock id, $recv buf[1], .num, tout rec, max length
    IF rret < 0 THEN
        PRINT "TCP_RECV error in RECV", rret
        $recv_buf[1]="000"
    ELSE
        IF .num > 0 THEN
PRINT "TCP_RECV OK in RECV",rret
        FL SF
            $recv_buf[1]="000"
        END
    END
. END
```

E 系列控制器 川崎机器人 TCP/IP 通信功能手册

```
.PROGRAM close_socket() ; 断开通信
TCP_CLOSE ret, sock_id ; 通常套接字关闭
IF ret < 0 THEN
        PRINT "TCP_CLOSE error ERROE=(", ret," ) ",$ERROR(ret)
        TCP_CLOSE ret1, sock_id ; 套接字的强制关闭 (shutdown 关机)
        IF ret1 < 0 THEN
            PRINT "TCP_CLOSE error id=", sock_id
        END
ELSE
        PRINT "TCP_CLOSE OK id=", sock_id
END
TCP_END_LISTEN ret, port
IF ret < 0 THEN
        PRINT "TCP_CLOSE error id=", sock_id
ELSE
        PRINT "TCP_CLOSE error id=", sock_id
ELSE
        PRINT "TCP_CLOSE OK id=", sock_id
ELSE
        PRINT "TCP_CLOSE OK id=", sock_id
ELSE
        PRINT "TCP_CLOSE OK id=", sock_id
END
. END
```

#### 6.2.2 当机器人为客户端时

```
. PROGRAM main() ; 通信主程序
   port = 49152
   ip[1] = 192
   ip[2] = 168
   ip[3] = 0
   ip[4] = 2
   max_length = 255
   tout_open = 60
   tout_rec = 60
   eret = 0
   ret = 0
   CALL open socket
                                       ; 连接通信
   IF sock_id < 0 THEN
       GOTO exit end
   END
   text_id = 0
   tout = 60
   WHILE (1) DO
       ret = 0
                              ;从 PC 接收指示数据
       CALL recv
       IF ret < 0 THEN
          PRINT "Communication error code=", ret
          GOTO exit
       ELSE
          CASE ret OF
            VALUE 0:
              text_id = val($mid($recv_buf[1], 1, 3)) ; 读取指示号
            ANY :
          END
       END
       IF text_id > 0 THEN
          CALL com_test
                            ; 各指示的处理
           IF eret < 0 THEN
              goto exit
          END
       END
   END
exit:
   CALL
          close_socket ; 断开通信
exit_end:
. END
. PROGRAM com_test()
                  ; 根据指示数据进行各处理
   CASE text_id OF
       VALUE 0: ; 无指示
          GOTO break_exit
       VALUE 1: ; 指示处理 1
                ;各处理
       VALUE 2: ; 指示处理 2
                ; 各处理
       VALUE 3: ; 指示处理 3
                ;各处理
       any :
          GOTO break_exit
   END
   $end_buf[1] = $recv_buf[1] + " OK"
   CALL send(eret, $end_buf[1]) ; 发送结束处理
break_exit:
. END
```

```
. PROGRAM open_socket() ; 开始通信
   .er_count =0
connect:
   TCP_CONNECT sock_id, port, ip[1], tout_open
    IF sock_id<0 THEN
        IF .er_count \geq 5 THEN
           PRINT "不能与 PC 连接。停止程序。" "
       ELSE
           .er_count = .er_count+1
           PRINT "TCP_CONNECT error id=", sock_id," error count=",.er_count
           GOTO connect
       END
   ELSE
       PRINT "TCP_CONNECT OK id=", sock_id
   END
. END
. PROGRAM recv() ; 通信 接收数据
    . num=0
   TCP_RECV ret, sock_id, $recv_buf[1], .num, tout_rec, max_length
    IF ret < 0 THEN
PRINT "TCP_RECV error in RECV", ret
       $recv_buf[1]="000"
   ELSE
        IF . num > 0 THEN
           PRINT "TCP RECV OK in RECV", ret
       ELSE
           $recv_buf[1]="000"
       END
   END
. END
. PROGRAM send(.ret,.$data)
                           ; 通信 发送数据
    $send buf[1] = .$data
   buf n = 1
   .ret = 1
send rt:
   TCP_SEND sret, sock id, $send buf[1], buf n, tout
    IF sret < 0 THEN
       . ret = -1
       PRINT "TCP_SEND error in SEND", sret
    ELSE
       PRINT "TCP SEND OK in SEND", sret
   END
. END
.PROGRAM close_socket()
                                          : 断开通信
   TCP_CLOSE ret, sock id ; 正常的套接字关闭
IF ret < 0 THEN
       PRINT "TCP CLOSE error ERROE=(", ret, ") ", $ERROR(ret)
       TCP CLOSE ret1. sock id
                                         ;套接字的强制关闭 (shutdown 关机)
        IF ret1 < 0 THEN
           PRINT "TCP CLOSE error id=", sock id
       END
    ELSE
       PRINT "TCP_CLOSE OK id=", sock_id
   END
. END
```

# 7.0 错误信息

| 代码    | 错误信息                                                             | 说明                                                                                                    | 对策                                                                                    |
|-------|------------------------------------------------------------------|----------------------------------------------------------------------------------------------------|---------------------------------------------------------------------------------------|
| E4013 | TELNET)发送错误。<br>代码=XX                                            | 当用 TCP/IP 发送数据时,错误产<br>生。可能是通讯线路有问题/中断<br>或关闭连接。                                                           | 检查连接对方的节点或<br>连接线路是否有问题,如<br>果需要的话,则进行修<br>改。                                         |
| E4014 | TELNET)接收错误。<br>代码=XX                                            | 当用 TCP/IP 接收数据时,错误产<br>生。<br>可能是通讯线路有问题/中断或<br>关闭连接。                                                       | 检查连接对方的节点或<br>连接线路是否有问题,如<br>果需要的话,则进行修<br>改。                                         |
| E4015 | TELNET) IAC(应用间<br>通信)接收错误。代<br>码=XX                             | 当用 TCP/IP 接收数据时,错误产<br>生。<br>可能是通讯线路有问题/中断或<br>关闭连接。                                                       | 检查连接对方的节点或<br>连接线路是否有问题,如<br>果需要的话,则进行修<br>改。检查连接对方的 PC<br>的软件是否是<br>KCwinTCP/KRterm。 |
| E4016 | TELNET)关闭失败。<br>代码=XX                                            | 用TCP/IP的LISTEN/ACCEPT功能时,错误产生,试图关闭套接字时,也未成功。TCP/IP系统资源(队列,缓冲器)缺乏。或,可能是通讯线路或连接对方的节点有问题。                     | 同时,停止正在运行中的<br>一些TCP/IP应用。重新<br>启动控制器。<br>CODE(代码)表示TCP/IP<br>包的错误子代码。                |
| E4017 | TELNET) 主插口(套<br>接字)关闭失败。代<br>码=XX                               | 用TCP/IP的LISTEN/ACCEPT功能时,错误产生,试图关闭主套接字时,也未成功。TCP/IP系统资源(队列,缓冲器)缺乏。或,可能是通讯线路或连接对方的节点有问题。                    | 同时,停止正在运行中的<br>一些TCP/IP应用。重新<br>启动控制器。<br>CODE(代码)表示TCP/IP<br>包的错误子代码。                |
| E4018 | TELNET)系统错误。<br>代码=XX                                            | IPADDRESS 指令中的参数错误。                                                                                        | 正确地设置 IPADDRESS<br>指令中的参数。<br>CODE(代码)表示 TCP/IP<br>包的错误子代码。                           |
| E4019 | TCPIP) 插口 (套接<br>字) 打开错误。代码<br>=XX<br>Dst. IP=XX. XX. X<br>X. XX | 当执行 UDP_SENDTO/UDP_<br>RECVFROM/TCP_LISTEN/TCP_<br>CONNECT 命令时,未能打开套接<br>字。已打开太多的套接字。或,<br>参数错误如错误的 IP 地址。 | 此命令不要执行的太多。<br>修改错误的参数。<br>CODE(代码)表示 TCP/IP<br>包的错误子代码。                              |

|                  | TCPIP) 插口 (套接     | 当执行 UDP SENDTO/UDP                                    | 检查连接对方的节点或                  |
|------------------|-------------------|-------------------------------------------------------|-----------------------------|
| E4020            | 字)关闭错误。代码         | RECVFROM/TCP CLOSE/TCP END L                          | 连接线路是否有问题,如                 |
|                  | =XX               | ISTEN 命令时,未能关闭套接字。                                    | 果需要的话,则进行修                  |
|                  | Dst. IP=XX. XX. X | 可能是以太网或连接对方有问                                         | 改。                          |
|                  | X. XX             | 题。                                                    | CODE(代码)表示 TCP/IP           |
|                  |                   |                                                       | 包的错误子代码。                    |
|                  | TCPIP)通信错误。       | 在执行 UDP_SENDTO/UDP_                                   | 检查连接对方的节点或                  |
| E4091            | 代码=XX             | RECVFROM/TCP_SEND/TCP_RECV命                           | 连接线路是否有问题,如                 |
|                  | Dst. IP=XX. XX. X | 令中,通信错误产生。可能是通                                        | 果需要的话,则进行修                  |
| 21021            | X. XX             | 讯线路有问题/中断或关闭连接。                                       | 改。                          |
|                  |                   |                                                       | CODE(代码)表示 TCP/IP           |
|                  |                   |                                                       | 包的错误子代码。                    |
| <b>T</b> ( 0 0 0 | TCPIP) 消息(信息)     | 当执行 UDP_SENDTO/UDP_                                   | 修改数据以便其数据量                  |
| E4022            | 太长。               | RECVFROM/TCP_SEND 命令时, 试                              | <u> </u>                    |
|                  |                   |                                                       |                             |
|                  | TCPIP) 不能到达主      | ヨ秋1」UDP_SENDIU/UDP_<br>PECVEROM/TCD CONNECT 会会时       | 位宜场口亏臾 IP 地址定<br>不正确 加里必更的迁 |
|                  | 机(上位机)。           | 不能与上位和连接。在网级上于                                        | 百止朔,如不少安的頃,<br>则进行修改 检查连接对  |
| E4023            |                   | 方IP 抽扯的上位机 端口呈武                                       | 方的节占或连接线路是                  |
|                  |                   | IP 地址可能错误。可能是通讯线                                      | 否有问题. 如果需要的                 |
|                  |                   | 路有问题/中断或关闭连接。                                         | 话,则进行修改。                    |
|                  | TCDID) 涌信时间初      | 当执行以 TCP 协议为基准的通信                                     | 检查连接对方的节点或                  |
|                  | IUTIF) 通信的问题<br>时 | 命令时,超时产生。可能是通讯                                        | 连接线路是否有问题,如                 |
| E4024            |                   | 线路有问题/中断或关闭连接。                                        | 果需要的话,则进行修                  |
|                  | $\chi$ $\chi\chi$ |                                                       | 改。                          |
|                  |                   | 火井谷 UDD CENDTO /UDD                                   | 長本法拉君子的共主式                  |
|                  | TCPIP)连接失败。       | = 当我行 UDP_SENDIU/UDP_<br>DECVEROM/TCD_CONNECT/TCD_SEN | 位 但 连 接 刈 力 的 卫 点 蚁         |
| E4095            |                   | RECVFROM/ICP_CONNECT/ICP_SEN                          | E 按线路定百有问题,如<br>用重面的迁 则进行核  |
| E4020            |                   | D/ICF_ACCV/ICF_ACCEFI 即令时,<br>由断连接。可能具通讯线路右间          | 木而安的店,则进门修<br>改             |
|                  |                   | 一一·                                                   |                             |
|                  |                   | 在执行 UDP SENDTO/ UDP                                   | 同时,停止正在运行中的                 |
|                  | ICPIP)尤缓冲全间。      | RECVFROM/TCP SEND/TCP RECV fr                         | 一些 TCP/IP 应用。重新             |
| <b>D</b> 4000    |                   | 令的过程中,通信错误产生。                                         | 启动控制器。                      |
| E4026            |                   | TCP/IP 系统资源 (队列,缓冲                                    |                             |
|                  |                   | 器)缺乏。或,可能是通讯线路                                        |                             |
|                  |                   | 有问题/中断或关闭连接。                                          |                             |
| E4027            | TCPIP)坏的插口。       | 当执行 UDP_SENDTO/UDP_                                   | 检查端口号或 IP 地址是               |
|                  |                   | RECVFROM/TCP_CONNECT 命令时,                             | 否正确,如果必要的话,                 |
|                  |                   | 不能连接。端口号或 IP 地址可能                                     | 则进行修改。检查连接对                 |
|                  |                   | 错误。可能是以太网上的问题或                                        | 方的节点或连接线路是                  |
|                  |                   | 连接对方的问题。                                              | 否有问题, 如果需要的                 |
|                  |                   |                                                       | 诘,则进行修改。                    |

E 系列控制器 川崎机器人 TCP/IP 通信功能手册

| E4056 | TCP) 该端口不在<br>LISTEN(SOCK)。 | 当执行 TCP_ACCEPT 命令时,未能<br>打开套接字。或当执行 TCP_END_<br>LISTEN 命令时,未能关闭套接<br>字。指定了用 TCP_LISTEN 命令未<br>创建的套接字。                                 | 检查端口号是否正确,如<br>果必要的话,则进行修<br>改。                                                 |
|-------|-----------------------------|----------------------------------------------------------------------------------------------------|---------------------------------------------------------------------------------|
| E4057 | TCP) 套接字 ID 非<br>法。         | 在执行 TCP_SEND/TCP_RECV 命令<br>的过程中,通信错误产生。<br>或,当执行 TCP_CLOSE/TCP_END_<br>LISTEN 命令时,未能关闭套接字。<br>可能已指定未创建的套接字号或<br>端口号。或,程序的执行顺序错<br>误。 | 检查套接字号或端口号<br>是否正确,如果必要的<br>话,则进行修改。检查程<br>序的执行顺序是否错误,<br>如果必要的话,则进行修<br>正。     |
| E4055 | TCP)不能创建套接<br>字。            | 当执行TCP_LISTEN/TCP_CONNECT<br>命令时,未能打开套接字。已打<br>开太多的套接字。或,多次使用<br>同一端口。                                                                | 避免一次执行多个命令。<br>修改参数。以前使用的端<br>口用<br>TCP_CLOSE/TCP_END_LIS<br>TEN 命令关闭后,再使<br>用。 |

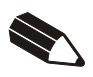

川崎机器人控制器 E系列 TCP/IP 通信功能手册

2012年1月: 第一版

川崎重工业株式会社出版

90210-1248DCA

All rights reserved. Copyright © 2012 KAWASAKI HEAVY INDUSTRIES, LTD. 川崎重工 版权所有